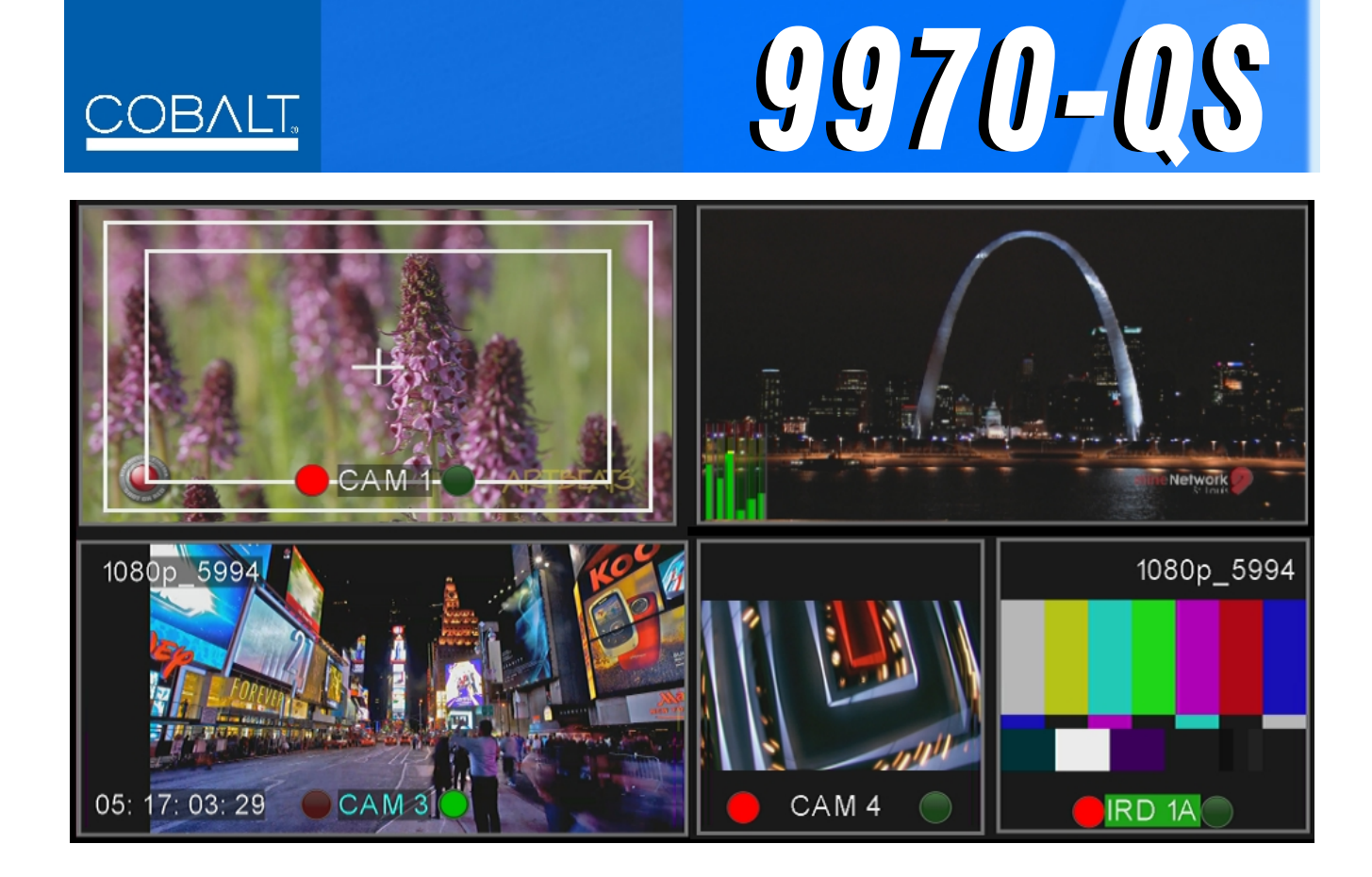

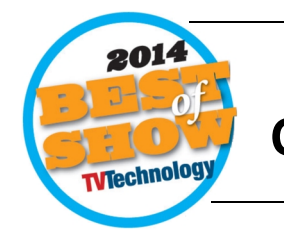

3G/HD/SD-SDI/CVBS **Quint-Split Multi-Image Display Processor** 

# **Product Manual**

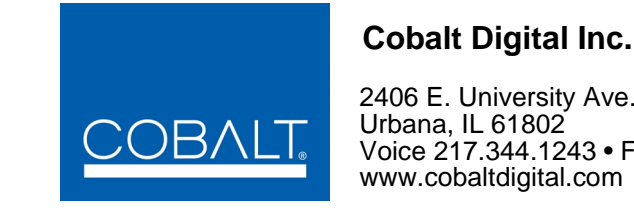

2406 E. University Ave. Urbana, IL 61802

Voice 217.344.1243 • Fax 217.344.1245 www.cobaltdigital.com

### Copyright

#### ©Copyright 2015, Cobalt Digital Inc. All Rights Reserved.

Duplication or distribution of this manual and any information contained within is strictly prohibited without the express written permission of Cobalt Digital Inc. This manual and any information contained within, may not be reproduced, distributed, or transmitted in any form, or by any means, for any purpose, without the express written permission of Cobalt Digital Inc. Reproduction or reverse engineering of software used in this device is prohibited.

#### Disclaimer

The information in this document has been carefully examined and is believed to be entirely reliable. However, no responsibility is assumed for inaccuracies. Furthermore, Cobalt Digital Inc. reserves the right to make changes to any products herein to improve readability, function, or design. Cobalt Digital Inc. does not assume any liability arising out of the application or use of any product or circuit described herein.

#### **Trademark Information**

**Cobalt**<sup>®</sup> is a registered trademark of Cobalt Digital Inc.

openGear<sup>®</sup> is a registered trademark of Ross Video Limited. DashBoard<sup>TM</sup> is a trademark of Ross Video Limited.

**Dolby**<sup>®</sup> is a registered trademark of Dolby Laboratories, Inc. Other product names or trademarks appearing in this manual are the property of their respective owners.

Utah<sup>™</sup> and Utah Scientific<sup>™</sup> are trade names of Utah Scientific.

Image Video<sup>TM</sup> is a trade name of Image Video.

Congratulations on choosing the Cobalt<sup>®</sup> 9970-QS 3G/HD/SD-SDI/CVBS Quint-Split Multi-Image Display Processor. The 9970-QS is part of a full line of modular processing and conversion gear for broadcast TV environments. The Cobalt Digital Inc. line includes video decoders and encoders, audio embedders and deembedders, distribution amplifiers, format converters, remote control systems and much more. Should you have questions pertaining to the installation or operation of your 9970-QS, please contact us at the contact information on the front cover.

| Manual No.:                                         | 9970QS-OM                                                                                                    |
|-----------------------------------------------------|----------------------------------------------------------------------------------------------------|
| Document Version:                                   | V1.4                                                                                                    |
| Release Date:                                       | January 14, 2015                                                                                                    |
| Applicable for<br>Firmware Version<br>(or greater): | 1.84.0000                                                                                                    |
| Description of<br>product/manual<br>changes:        | - Update manual for latest card v1.84 functionality,<br>including new layout controls specifically suited for<br>cascaded (multi-card) layouts, additional rear<br>module versions, and new router integration<br>features. (This firmware version has significant<br>user interface changes versus prior firmware<br>versions and the use of this new Product Manual is<br><b>strongly</b> recommended.) |

# Table of Contents

|                                                             | 1_1   |
|-------------------------------------------------------------|-------|
| Overview                                                    |       |
| 9970-QS Card Software Versions and this Manual              | . 1-2 |
| Cobalt Reference Guides                                     | . 1-3 |
| Manual Conventions                                          | . 1-3 |
| Warnings, Cautions, and Notes                               | . 1-3 |
| Labeling Symbol Definitions                                 | . 1-4 |
| Safety Summary                                              | . 1-4 |
| Warnings                                                    | . 1-4 |
| Cautions                                                    | . 1-4 |
| 9970-QS Functional Description                              | . 1-5 |
| 9970-QS Program Video Input/Output Formats                  | . 1-5 |
| Video Processing Description                                | . 1-7 |
| Audio Processor Description                                 | . 1-9 |
| Cascading (Multi-Card) 9970-QS Operation and Setup Overview | . 1-9 |
| User Control Interface                                      | 1-11  |
| 9970-QS Rear I/O Modules                                    | 1-13  |
| Technical Specifications                                    | 1-13  |
| Warranty and Service Information                            | 1-15  |
| Cobalt Digital Inc. Limited Warranty                        | 1-15  |
| Contact Cobalt Digital Inc                                  | 1-16  |
| Chapter 2 Installation                                      | 2-1   |
| Overview                                                    | . 2-1 |
| Installing the 9970-OS Into a Frame Slot                    | . 2-1 |
| Installing a Rear I/O Module                                | . 2-3 |
| 9970-OS Rear I/O Modules                                    | . 2-3 |
| Setting Up 9970-QS Network Remote Control                   | . 2-5 |
| Chapter 3 Setup Instructions                                | 3-1   |
| Overview                                                    | . 3-1 |
| Overview of Operator User Controls Outline/Overview         | . 3-1 |
| Control and Display Descriptions                            | . 3-4 |
| Function Menu/Parameter Menu Overview                       | . 3-4 |
| DashBoard <sup>™</sup> User Interface                       | . 3-5 |
| Accessing the 9970-QS Card via Remote Control               | . 3-6 |
| Accessing the 9970-QS Card Using DashBoard <sup>™</sup>     | . 3-6 |
| Checking 9970-QS Card Information                           | . 3-8 |

| 9970-QS Function Menu List and Descriptions   | 3-9  |
|-----------------------------------------------|------|
| Layout/Routing                                | 3-10 |
| PIP 1 thru PIP 5 Controls                     | 3-15 |
| Output Format Controls                        | 3-33 |
| HDMI/DVI Mode Controls                        | 3-34 |
| Output Audio Routing/Controls                 | 3-35 |
| GPI Setup Controls                            | 3-36 |
| Protocols (Router Integration) Controls       | 3-37 |
| Clock (Wall-Clock Time) Controls              | 3-38 |
| Presets                                       | 3-40 |
| Admin (Log Status/Firmware Update)            | 3-41 |
| Troubleshooting                               | 3-43 |
| Error and Failure Indicator Overview          | 3-43 |
| Basic Troubleshooting Checks                  | 3-47 |
| 9970-QS Processing Error Troubleshooting      | 3-47 |
| Troubleshooting Network/Remote Control Errors | 3-49 |
| In Case of Problems                           | 3-49 |

## Chapter 1

# Introduction

### **Overview**

This manual provides installation and setup instructions for the 9970-QS 3G/HD/SD-SDI/CVBS Quint-Split Multi-Image Display Processor card (also referred to herein as the 9970-QS).

- Information in this manual describes technical aspects, installation, setup/integration, and full operating instructions for this product intended for **engineering personnel**.
- "9970-QS Operators's Guide" is limited to user operating instructions for using the 9970-QS PiP user interface to manipulate and set up the quint-split/multiviewer functions of this product. This guide (which is furnished with this product) is intended for **operating personnel** who will be using the 9970-QS to manipulate and configure the multi-split PiP multiviewer functions ("day-to-day use") of this product. It is recommended that this condensed guide be made available to operating personnel.

This manual consists of the following chapters:

- **Chapter 1, "Introduction"** Provides information about this manual and what is covered. Also provides general information regarding the 9970-QS.
- Chapter 2, "Installation" Provides instructions for installing the 9970-QS in a frame, and connecting signal and control cabling to the 9970-QS.
- Chapter 3, "Setup Instructions" Provides overviews of setup operating controls and instructions for setting up the 9970-QS to integrate within its signal flow environment.

This chapter contains the following information:

- 9970-QS Card Software Versions and this Manual (p. 1-2)
- Manual Conventions (p. 1-3)
- Safety Summary (p. 1-4)

- Technical Specifications (p. 1-13)
- Warranty and Service Information (p. 1-15)
- Contact Cobalt Digital Inc. (p. 1-16)

## 9970-QS Card Software Versions and this Manual

When applicable, Cobalt Digital Inc. provides for continual product enhancements through software updates. As such, functions described in this manual may pertain specifically to cards loaded with a particular software build.

The Software Version of your card can be checked by viewing the **Card Info** menu in DashBoard<sup>TM</sup>. See Checking 9970-QS Card Information (p. 3-8) in Chapter 3, "Operating Instructions" for more information. You can then check our website for the latest software version currently released for the card as described below.

**Note:** Not all functionality described in this manual may appear on cards with initial software versions.

Check our website and proceed as follows if your card's software does not match the latest version:

| Card Software <b>earlier</b> than latest version  | Card is not loaded with the latest software. Not all<br>functions and/or specified performance described in<br>this manual may be available.                                                                                                    |  |
|---------------------------------------------------|----------------------------------------------------------------------------------------------------|--|
|                                                   | You can update your card with new Update software by<br>going to the <b>Support&gt;Firmware Downloads</b> link at<br>www.cobaltdigital.com. Download "Firmware Update<br>Guide", which provides simple instructions for<br>downloading the latest firmware for your card onto your<br>computer, and then uploading it to your card through<br>DashBoard <sup>™</sup> .                                        |  |
|                                                   | Software updates are field-installed without any need to remove the card from its frame.                                                                                                    |  |
| Card Software <b>newer</b> than version in manual | A new manual is expediently released whenever a card's software is updated <b>and specifications and/or functionality have changed</b> as compared to an earlier version (a new manual is not necessarily released if specifications and/or functionality have not changed). A manual earlier than a card's software version may not completely or accurately describe all functions available for your card. |  |
|                                                   | If your card shows features not described in this<br>manual, you can check for the latest manual (if<br>applicable) and download it by going to the card's web<br>page on www.cobaltdigital.com.                                                                                                    |  |

## **Cobalt Reference Guides**

From the Cobalt<sup>®</sup> web home page, go to **Support>Reference Documents** for easy to use guides covering network remote control, card firmware updates, example card processing UI setups and other topics.

## **Manual Conventions**

In this manual, display messages and connectors are shown using the exact name shown on the 9970-QS itself. Examples are provided below.

• Card-edge display messages are shown like this:

Ch01

• Connector names are shown like this: SDI IN A

In this manual, the terms below are applicable as follows:

- **9970-QS** refers to the 9970-QS 3G/HD/SD-SDI/CVBS Quint-Split Multi-Image Display Processor card.
- **Frame** refers to the HPF-9000, OG3-FR, 8321, or similar 20-slot frame that houses Cobalt<sup>®</sup> or other cards.
- Device and/or Card refers to a Cobalt<sup>®</sup> or other card.
- System and/or Video System refers to the mix of interconnected production and terminal equipment in which the 9970-QS and other cards operate.
- Functions and/or features that are available only as an option are denoted in this manual like this:

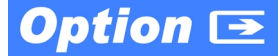

#### Warnings, Cautions, and Notes

Certain items in this manual are highlighted by special messages. The definitions are provided below.

#### Warnings

Warning messages indicate a possible hazard which, if not avoided, could result in personal injury or death.

#### Cautions

Caution messages indicate a problem or incorrect practice which, if not avoided, could result in improper operation or damage to the product.

#### Notes

Notes provide supplemental information to the accompanying text. Notes typically precede the text to which they apply.

#### **Labeling Symbol Definitions**

| $\triangle$ | Important note regarding product usage. Failure to observe may result in unexpected or incorrect operation.                                                                                                    |
|-------------|----------------------------------------------------------------------------------------------------|
|             | Electronic device or assembly is susceptible to damage from an ESD<br>event. Handle only using appropriate ESD prevention practices.<br>If ESD wrist strap is not available, handle card only by edges and avoid<br>contact with any connectors or components.                |
|             | <ul> <li>Symbol (WEEE 2002/96/EC)</li> <li>For product disposal, ensure the following:</li> <li>Do not dispose of this product as unsorted municipal waste.</li> <li>Collect this product separately.</li> <li>Use collection and return systems available to you.</li> </ul> |

## **Safety Summary**

#### Warnings

#### ! WARNING !

To reduce risk of electric shock do not remove line voltage service barrier cover on frame equipment containing an AC power supply. NO USER SERVICEABLE PARTS INSIDE. REFER SERVICING TO QUALIFIED SERVICE PERSONNEL.

#### Cautions

| CAUTION | This device is intended for environmentally controlled use only in appropriate video terminal equipment operating environments.                                                                                                    |
|---------|----------------------------------------------------------------------------------------------------|
| CAUTION | This product is intended to be a component product of an openGear® frame. Refer to the openGear® frame Owner's Manual for important safety instructions regarding the proper installation and safe operation of the frame as well as its component products.                                                                                                    |
| CAUTION | Heat and power distribution requirements within a frame may dictate specific slot<br>placement of cards. Cards with many heat-producing components should be arranged to<br>avoid areas of excess heat build-up, particularly in frames using only convection cooling.<br>The 9970-QS has a moderate power dissipation (<18 W). As such, avoiding placing the<br>card adjacent to other cards with similar dissipation values if possible. |
| CAUTION | If required, make certain Rear I/O Module(s) is installed before installing the 9970-QS into the frame slot. Damage to card and/or Rear I/O Module can occur if module installation is attempted with card already installed in slot.                                                                                                    |
| CAUTION | If card resists fully engaging in rear I/O module mating connector, check for alignment and proper insertion in slot tracks. Damage to card and/or rear I/O module may occur if improper card insertion is attempted.                                                                                                    |
| CAUTION | The 9970-QS FPGA is designed for a normal-range operating temperature around 85° C core temperature. Operation in severe conditions exceeding this limit for non-sustained usage are within device operating safe parameters, and can be allowed by setting this control to Disable. However, the disable (override) setting should be avoided under normal conditions to ensure maximum card protection.                                  |

## 9970-QS Functional Description

Figure 1-1 shows a functional block diagram of the 9970-QS. The 9970-QS includes input processing functions to accommodate SDI and CVBS analog inputs, a validity check function to provide indication of input defects, timecode and audio data handling and routing control, multi-split ARC/ scaling functions, a timing alignment function to synchronize the inputs to house reference, up to 5:1 Picture-in-Picture (PiP) video combining, and burn-in attributes and control of borders, UMD display text, audio meters, and other accessory displays. The output is available as a 2x DA 3G/HD/SD-SDI output or HDMI/DVI. The output raster format and aspect ratio is user-configurable.

#### 9970-QS Program Video Input/Output Formats

The 9970-QS provides the following inputs and outputs:

- Inputs:
  - SDI/CVBS IN A thru SDI/CVBS IN E five coaxial video inputs (auto-detecting 3G/HD/SD-SDI or CVBS analog video)
- Outputs:
  - **3G/HD/SD-SDI OUT** 2x DA 3G/HD/SD-SDI multi-image video outputs
  - HDMI/DVI OUT Multi-image HDMI/DVI out with selectable audio embedding (suitable for direct connection to monitor panels)

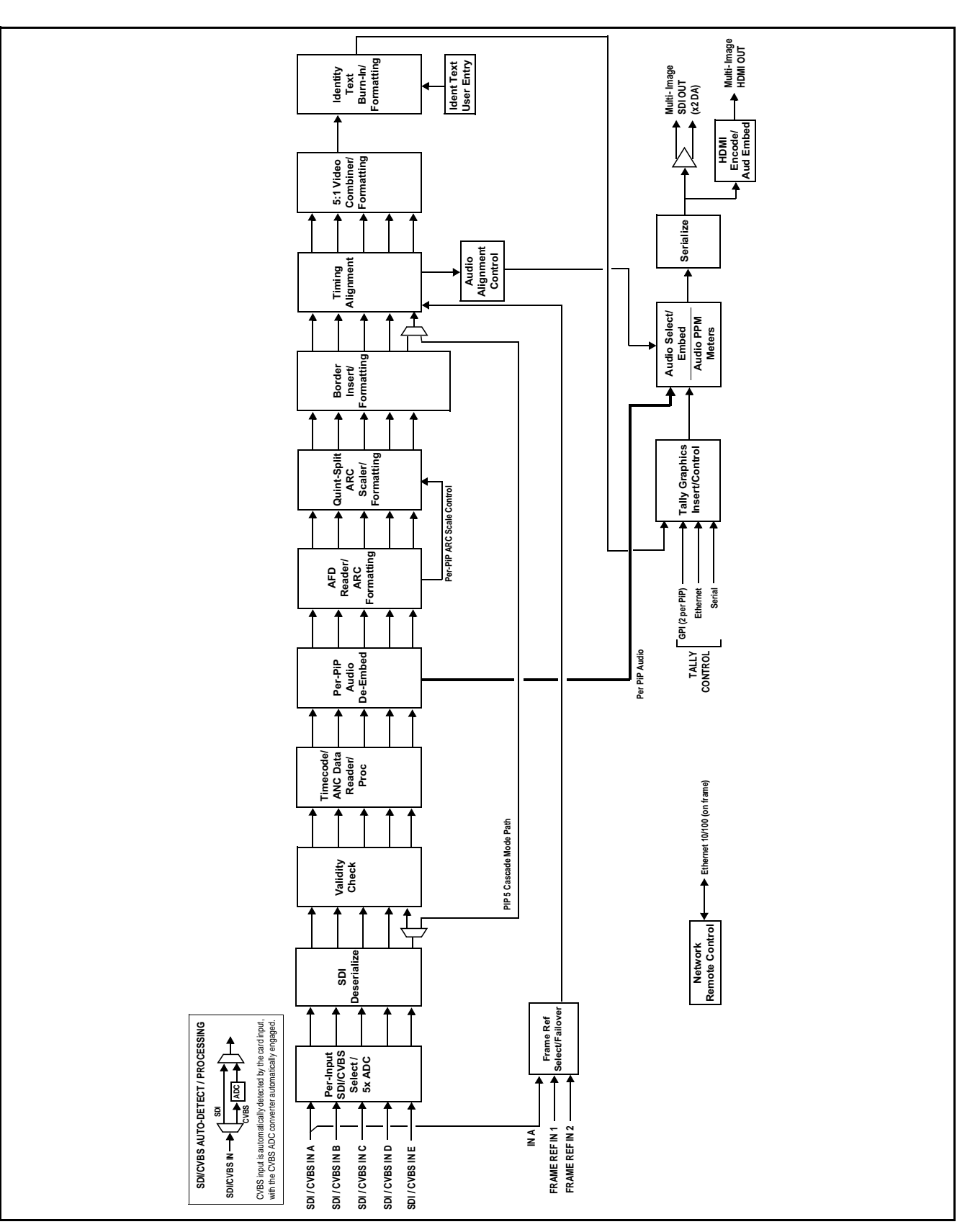

Figure 1-1 9970-QS Functional Block Diagram

#### **Video Processing Description**

The 9970-QS features input select and validity check functions, timing alignment, and PiP ARC/scaling functions as described below.

#### **Input Video Select Function**

Auto-detect per PiP inputs independently set each of the card video inputs as 3G/HD/SD-SDI or CVBS SD analog video. Either mode preserves waveform and packet-based ancillary data for extraction and usage later in the card processing chain. A CVBS input is automatically detected by the card input, with the CVBS ADC converter automatically engaged in these cases.

#### **Timecode Processor**

This function provides for extraction of timecode data from any of the five per-PiP input video sources, and in turn allows timecode strings to be burned into the respective PiP images. The function can monitor any of the video inputs of the card for supported timecode formats such as HD ATC\_LTC or ATC\_VITC, and ATC\_VITC or VITC waveform for SD SDI or CVBS inputs.

**Option E** When licensed with option **+LTC**, this function also can receive and translate audio LTC timecode (from Emb Ch 1-16) for insertion as SMPTE 12M ATC timecode formats onto the output video as described above.

#### **ARC Processor**

This function provides separate ARC controls for each PiP input. The separate controls can re-aspect SD to match the aspecting used for HD inputs, and vice versa. Custom aspecting is also available for both HD and SD formats.

#### **Quint-Split ARC Scaler/Formatting Function**

This function provides conversion of each PiP input to match a common user-selected format, resulting in images that are format-matched and suitable for combining into a single PiP image. When the PiP images are sized by this function, the borders and other accessory attributes are now integrated into each PiP image. In addition to full user control of PiP image H/V sizing, accessory attributes such as border size, weight, and color can be user configured.

#### **Quint Timing Alignment Function**

This function provides for frame alignment control of the five PiP inputs using either one of two external **FRAME REF IN (1,2)** reference signals distributed with the card frame, or a selected input video as a frame reference. As such, the card can accommodate asynchronous program video inputs.

This function also allows frame offset delay to be added between the output video and the frame sync reference.

Frame sync can select from either of two card frame reference sources, input video, or free-run (internal) timing. Selectable failover allows alternate reference selection should the initial reference source become unavailable or invalid.

#### **5:1 Video Combiner/Formatting Function**

This function combines the five video images into the user-configured positions within the overall image. At this point, all PiP images are of the same raster format and fully synchronous. User positioning controls provide the H and V offsets that position the images as desired by the operator using the DashBoard controls.

#### Identity Text Burn-In/Formatting Function

This function provides user controls for entering UMD text that is burned into each PiP image. Controls allow full control of positioning, sizing, and color/ background/opacity attributes. Burn-in text can be user entry text, video format of the corresponding PiP, wall-time clock, or external text sourced via IP from an automation system.

#### **Tally Graphics Insert/Control**

This function accommodates tally inputs (received as GPI, serial, or network commands) and allows configuring the commands to provide tally indications for each PiP image. All visual attributed are configurable, including "lamp" color, size, and positioning.

Two GPI inputs are furnished (with the two inputs comprising a 2-bit binary coded number which can select up to four states; 0 thru 3) that are applied to a demux user control for selecting per-PiP tally lamp insertions and border attributes such as colors. Tally activation can also be controlled via IP from an automation system/router. UMD text can be inserted using local user text entry or integrated with router automation to receive text from the automation system.

1

#### **Audio Processor Description**

#### Audio Select/Embed

The audio processor operates as an internal audio router for selecting PiP-input embedded channels 1-16 as channels (as a four-group package) to be embedded into the combined PiP SDI and HDMI video outputs. The audio processor function operates with the timing alignment function to align audio with the selected reference.

- **Note:** Output audio always corresponds to a single particular selectable PiP input. Various output embedded channels cannot be sourced from a mix of various PiP input embedded channels.
  - To maintain conformance with CEA-861D HDMI audio channel line-up specifications and industry standard SDI convention, the HDMI output swaps between the C and LFE channels for the HDMI output.

#### **Per-PiP Audio PPM Meters**

Each PiP image area has setup controls to provide audio meters in several formats (channel count) as desired. Each PiP image has an audio meter display that can display from 2-bar stereo up to all four embedded audio groups for the audio associated with the PiP input. User controls allow setting meter complement, position, size, and other graphic attributes.

#### Cascading (Multi-Card) 9970-QS Operation and Setup Overview

(See Figure 1-2.) The 9970-QS **PIP 5** input is ideally suited to allow multiple 9970-QS cards to operate in a **cascading** arrangement, where four of the card inputs serve as program video inputs, and the fifth input receives the cascading combined layout of a preceding 9970-QS card in a daisy-chain arrangement. In this mode, the **PIP 5** input is configured to serve as a full-size underlay with **PIP 1** thru **PIP 4** being overlays. In this manner, added PiPs can be positioned within the imported underlay resulting in a combined image of the imported underlay PiPs and the locally added PiPs.

#### **Cascading Low-Latency Operation**

Low-latency modes provide for reducing card I/O latency by bypassing the cascade input framesync. Low-latency modes apply framesyncing when needed (applying framesync and bypassing low-latency during these intervals). When alignment is again detected by the local card, framesyncing is correspondingly disabled and low-latency operation is again applied.

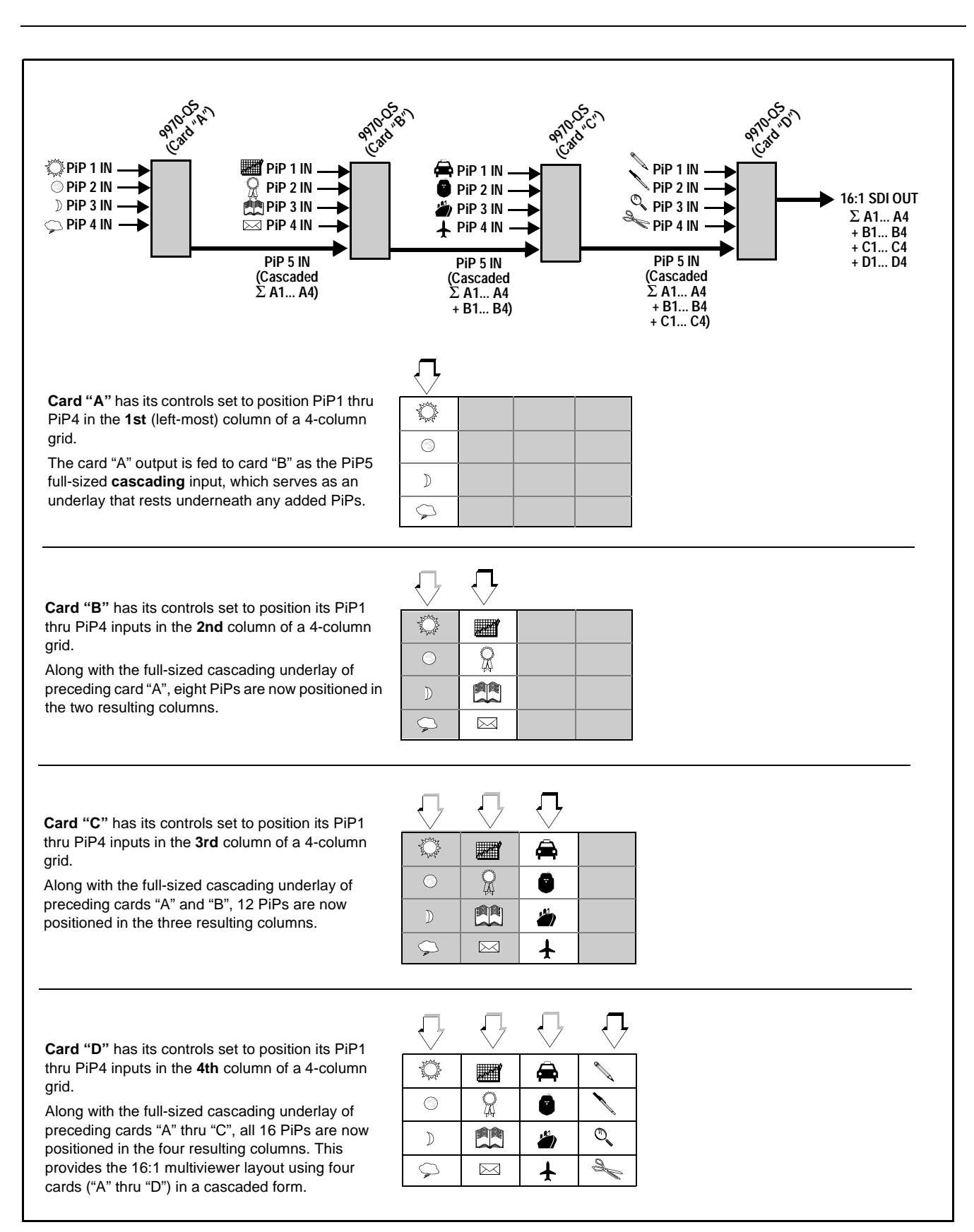

1

#### User Control Interface

Figure 1-3 shows the user control interface options for the 9970-QS. These options are individually described below.

- **Note:** All user control interfaces described here are cross-compatible and can operate together as desired. Where applicable, any control setting change made using a particular user interface is reflected on any other connected interface.
  - DashBoard<sup>TM</sup> User Interface Using DashBoard<sup>TM</sup>, the 9970-QS and other cards installed in openGear<sup>®1</sup> frames can be controlled from a computer and monitor.

DashBoard<sup>TM</sup> allows users to view all frames on a network with control and monitoring for all populated slots inside a frame. This simplifies the setup and use of numerous modules in a large installation and offers the ability to centralize monitoring. Cards define their controllable parameters to DashBoard<sup>TM</sup>, so the control interface is always up to date.

The DashBoard<sup>TM</sup> software can be downloaded from the Cobalt Digital Inc. website: <u>www.cobaltdigital.com</u> (enter "DashBoard" in the search window). The DashBoard<sup>TM</sup> user interface is described in Chapter 3, "Setup Instructions".

 Cobalt<sup>®</sup> OGCP-9000 and OGCP-9000/CC Remote Control Panels – The OGCP-9000 and OGCP-9000/CC Remote Control Panels are not intended to be used for PiP sizing and other visual abstract configuration aspects. However, the control panel can be used as a convenient "one-button" control surface for launching non-abstract functions such as a user preset that invokes setups such as PiP splits and other presets.

<sup>1.</sup> openGear® is a registered trademark of Ross Video Limited. DashBoard<sup>TM</sup> is a trademark of Ross Video Limited.

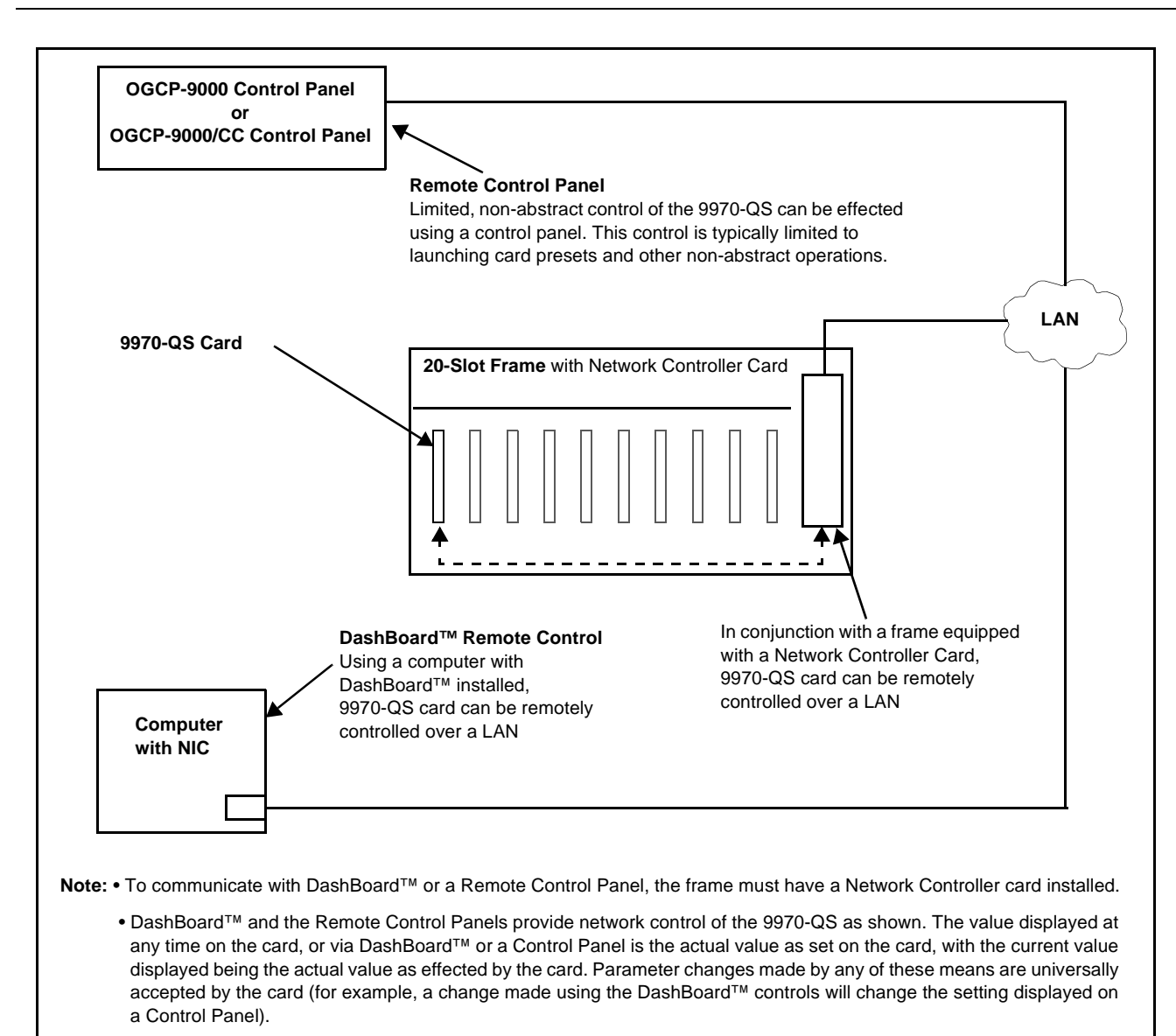

#### Figure 1-3 9970-QS User Control Interface

Note: If network remote control is to be used for the frame and the frame has not yet been set up for remote control, Cobalt<sup>®</sup> reference guide **Remote Control** User Guide (PN 9000RCS-RM) provides thorough information and step-by-step instructions for setting up network remote control of Cobalt<sup>®</sup> cards using DashBoard<sup>™</sup>. (Cobalt<sup>®</sup> OGCP-9000 and OGCP-9000/CC Remote Control Panel product manuals have complete instructions for setting up remote control using a Remote Control Panel.)

Download a copy of this guide by clicking on the **Support>Reference Documents** link at www.cobaltdigital.com and then select DashBoard Remote Control Setup Guide as a download, or contact Cobalt<sup>®</sup> as listed in Contact Cobalt Digital Inc. (p. 1-16).

#### 9970-QS Rear I/O Modules

The 9970-QS physically interfaces to system video connections at the rear of its frame using a Rear I/O Module. All inputs and outputs shown in the 9970-QS Functional Block Diagram (Figure 1-1) enter and exit the card via the card edge backplane connector. The Rear I/O Module breaks out the 9970-QS card edge connections to BNC and other connectors that interface with other components and systems in the signal chain.

The full assortment of 9970-QS Rear I/O Modules is shown and described in 9970-QS Rear I/O Modules (p. 2-3) in Chapter 2, "Installation and Setup".

## **Technical Specifications**

Table 1-1 lists the technical specifications for the 9970-QS Up/Down/Cross Format Converter, Video/Audio In with Frame Sync card.

| Item                                                                                  | Characteristic                                                                                                    |
|---------------------------------------------------------------------------------------|----------------------------------------------------------------------------------------------------|
| Part number, nomenclature                                                             | 9970-QS 3G/HD/SD-SDI / CVBS 3G/HD/SD-SDI/CVBS<br>Quint-Split Multi-Image Display Processor                                                                                                    |
| Installation/usage environment                                                        | Intended for installation and usage in frame meeting openGear™ modular system definition.                                                                                                    |
| Power consumption                                                                     | < 18 Watts maximum                                                                                                    |
| Installation Density                                                                  | Up to 20 cards per 20-slot frame                                                                                                    |
| Environmental:<br>Operating temperature:<br>Relative humidity (operating or storage): | 32° – 104° F (0° – 40° C)<br>< 95%, non-condensing                                                                                                    |
| Frame communication                                                                   | 10/100/1000 Mbps Ethernet with Auto-MDIX.                                                                                                    |
| Indicators                                                                            | Card edge display and indicators as follows:<br>• 4-character alphanumeric display<br>• Status/Error LED indicator<br>• Input Format LED indicator                                                                                                    |
| Program Video Input                                                                   | Five video inputs, auto-detecting CVBS or 3G/HD/SD-SDI<br>Data Rates Supported:<br>SMPTE 424M, 292M, SMPTE 259M-C<br>Impedance:<br>75 Ω terminating<br>Receive Cable Length: 3G/HD/SD-SDI: 120/180/320 m (Belden<br>1694A)<br>Return Loss (SDI):<br>> 15 dB up to 1.485 GHz<br>> 10 dB up to 2.970 GHz |

#### Table 1-1 Technical Specifications

| Item                                   | Characteristic                                                                                                    |
|----------------------------------------|----------------------------------------------------------------------------------------------------|
| Serial Digital PiP Video Output        | Number of Outputs:<br>Two 3G/HD/SD-SDI BNC<br>Impedance:<br>75 $\Omega$<br>Return Loss:<br>> 15 dB at 5 MHz – 270 MHz<br>Signal Level:<br>800 mV ± 10%<br>DC Offset:<br>0 V ± 50 mV<br>Jitter (3G/HD/SD):<br>< 0.3/0.2/0.2 UI                                                                                                    |
| SDI Input-Output Latency<br>(720p5994) | Basic I/O latency < 1.5 frames (max)<br>PiP channel derived from cascaded preceding-card output<br>consists of source card basic delay with < 2 line added delay.                                                                                                    |
| HDMI PiP Video Output                  | HDMI CEA-861D                                                                                                    |
| Tally Inputs                           | - Serial<br>- GPI (Opto-isolated ports with self-sourcing current on 3-wire<br>(IN 1, IN 2, GND) Phoenix connector with removable screw<br>terminal blocks (Phoenix PN 1803581; Cobalt PN<br>5000-0013-000R)<br>Triggering:<br>User-configurable. GPI activation invokes a selected user preset.<br>Response:<br>GPI acknowledge upon falling-edge input triggered<br>by $R \le 10 \ k\Omega$ (or Vin $\le 2.0 \ V$ )<br>GPI release upon rising-edge input triggered<br>by $R \ge 10 \ k\Omega$ (or Vin $\ge 2.0 \ V$ )<br>"G" (GND) terminal at chassis-ground potential<br>Suitable for use with 3.3V LVCMOS logic<br>Maximum Recommended Logic Control Voltage Range:<br>0 to 5 \vdot VDC<br>- 10/100/1000 Base-T Ethernet |
| Frame Reference Input                  | Number of Inputs:<br>Two non-terminating (looping) Frame Reference inputs with<br>selectable failover<br>Standards Supported:<br>SMPTE 170M/318M ("black burst")<br>SMPTE 274M/296M ("tri-color")<br>Return Loss:<br>> 35 dB up to 5.75 MHz                                                                                                    |

 Table 1-1
 Technical Specifications — continued

## Warranty and Service Information

#### **Cobalt Digital Inc. Limited Warranty**

This product is warranted to be free from defects in material and workmanship for a period of five (5) years from the date of shipment to the original purchaser, except that 4000, 5000, 6000, 8000 series power supplies, and Dolby<sup>®</sup> modules (where applicable) are warranted to be free from defects in material and workmanship for a period of one (1) year.

Cobalt Digital Inc.'s ("Cobalt") sole obligation under this warranty shall be limited to, at its option, (i) the repair or (ii) replacement of the product, and the determination of whether a defect is covered under this limited warranty shall be made at the sole discretion of Cobalt.

This limited warranty applies only to the original end-purchaser of the product, and is not assignable or transferrable therefrom. This warranty is limited to defects in material and workmanship, and shall not apply to acts of God, accidents, or negligence on behalf of the purchaser, and shall be voided upon the misuse, abuse, alteration, or modification of the product. Only Cobalt authorized factory representatives are authorized to make repairs to the product, and any unauthorized attempt to repair this product shall immediately void the warranty. Please contact Cobalt Technical Support for more information.

To facilitate the resolution of warranty related issues, Cobalt recommends registering the product by completing and returning a product registration form. In the event of a warrantable defect, the purchaser shall notify Cobalt with a description of the problem, and Cobalt shall provide the purchaser with a Return Material Authorization ("RMA"). For return, defective products should be double boxed, and sufficiently protected, in the original packaging, or equivalent, and shipped to the Cobalt Factory Service Center, postage prepaid and insured for the purchase price. The purchaser should include the RMA number, description of the problem encountered, date purchased, name of dealer purchased from, and serial number with the shipment.

#### **Cobalt Digital Inc. Factory Service Center**

| 2406 E. University Avenue | Office: (217) 344-1243        |
|---------------------------|-------------------------------|
| Urbana, IL 61802 USA      | Fax: (217) 344-1245           |
| www.cobaltdigital.com     | Email: info@cobaltdigital.com |

THIS LIMITED WARRANTY IS EXPRESSLY IN LIEU OF ALL OTHER WARRANTIES EXPRESSED OR IMPLIED, INCLUDING THE WARRANTIES OF MERCHANTABILITY AND FITNESS FOR A PARTICULAR PURPOSE AND OF ALL OTHER OBLIGATIONS OR LIABILITIES ON COBALT'S PART. ANY SOFTWARE PROVIDED WITH, OR FOR USE WITH, THE PRODUCT IS PROVIDED "AS IS." THE BUYER OF THE PRODUCT ACKNOWLEDGES THAT NO OTHER REPRESENTATIONS WERE MADE OR RELIED UPON WITH RESPECT TO THE QUALITY AND FUNCTION OF THE GOODS HEREIN SOLD. COBALT PRODUCTS ARE NOT AUTHORIZED FOR USE IN LIFE SUPPORT APPLICATIONS.

COBALT'S LIABILITY, WHETHER IN CONTRACT, TORT, WARRANTY, OR OTHERWISE, IS LIMITED TO THE REPAIR OR REPLACEMENT, AT ITS OPTION, OF ANY DEFECTIVE PRODUCT, AND SHALL IN NO EVENT INCLUDE SPECIAL, INDIRECT, INCIDENTAL, OR CONSEQUENTIAL DAMAGES (INCLUDING LOST PROFITS), EVEN IF IT HAS BEEN ADVISED OF THE POSSIBILITY OF SUCH DAMAGES.

## **Contact Cobalt Digital Inc.**

Feel free to contact our thorough and professional support representatives for any of the following:

- Name and address of your local dealer
- Product information and pricing
- Technical support
- Upcoming trade show information

| Phone:               | (217) 344-1243            |
|----------------------|---------------------------|
| Fax:                 | (217) 344-1245            |
| Web:                 | www.cobaltdigital.com     |
| General Information: | info@cobaltdigital.com    |
| Technical Support:   | support@cobaltdigital.com |

# Chapter 2

# Installation

### **Overview**

This chapter contains the following information:

- Installing the 9970-QS Into a Frame Slot (p. 2-1)
- Installing a Rear I/O Module (p. 2-3)
- Setting Up 9970-QS Network Remote Control (p. 2-5)

## Installing the 9970-QS Into a Frame Slot

#### CAUTION

Heat and power distribution requirements within a frame may dictate specific slot placement of cards. Cards with many heat-producing components should be arranged to avoid areas of excess heat build-up, particularly in frames using only convection cooling. The 9970-QS has a moderate power dissipation (<18 W). As such, avoiding placing the card adjacent to other cards with similar dissipation values if possible.

#### CAUTION

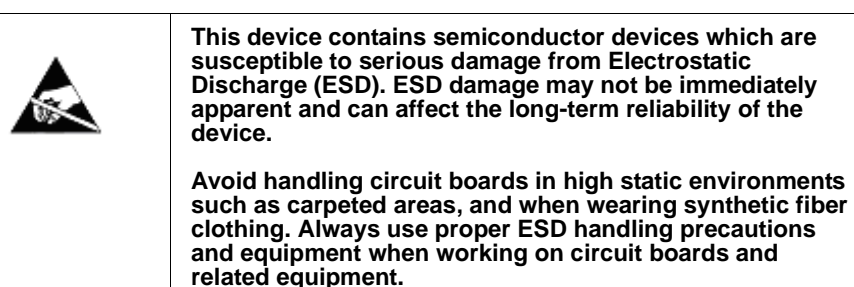

Note: If installing the 9970-QS in a slot with no rear I/O module, a Rear I/O Module is required before cabling can be connected. Refer to Installing a Rear I/O Module (p. 2-3) for rear I/O module installation procedure.

#### CAUTION

If required, make certain Rear I/O Module(s) is installed before installing the 9970-QS into the frame slot. Damage to card and/or Rear I/O Module can occur if module installation is attempted with card already installed in slot.

**Note:** Check the packaging in which the 9970-QS was shipped for any extra items such as a Rear I/O Module connection label. In some cases, this label is shipped with the card and to be installed on the Rear I/O connector bank corresponding to the slot location of the card.

Install the 9970-QS into a frame slot as follows:

- 1. Determine the slot in which the 9970-QS is to be installed.
- **2.** Open the frame front access panel.
- **3.** While holding the card by the card edges, align the card such that the plastic ejector tab is on the bottom.
- 4. Align the card with the top and bottom guides of the slot in which the card is being installed.
- **5.** Gradually slide the card into the slot. When resistance is noticed, gently continue pushing the card until its rear printed circuit edge terminals engage fully into the rear I/O module mating connector.

#### CAUTION

If card resists fully engaging in rear I/O module mating connector, check for alignment and proper insertion in slot tracks. Damage to card and/or rear I/O module may occur if improper card insertion is attempted.

- **6.** Verify that the card is fully engaged in rear I/O module mating connector.
- 7. Close the frame front access panel.
- 8. Connect the input and output cables as shown in 9970-QS Rear I/O Modules (p. 2-3).
- 9. Repeat steps 1 through 8 for other 9970-QS cards.
- **Note:** The 9970-QS BNC inputs are internally 75-ohm terminated. It is not necessary to terminate unused BNC inputs or outputs.
- **Note:** To remove a card, press down on the ejector tab to unseat the card from the rear I/O module mating connector. Evenly draw the card from its slot.
  - **10.** If network remote control is to be used for the frame and the frame has not yet been set up for remote control, perform setup in accordance with Setting Up 9970-QS Network Remote Control (p. 2-5).
- Note: If installing a card in a frame already equipped for, and connected to DashBoard<sup>™</sup>, no network setup is required for the card. The card will be discovered by DashBoard<sup>™</sup> and be ready for use.

2-2

## Installing a Rear I/O Module

**Note:** This procedure is applicable **only if a Rear I/O Module is not currently installed** in the slot where the 9970-QS is to be installed.

If installing the 9970-QS in a slot already equipped with a suitable I/O module, omit this procedure.

Install a Rear I/O Module as follows:

- 1. On the frame, determine the slot in which the 9970-QS is to be installed.
- **2.** In the mounting area corresponding to the slot location, install Rear I/O Module as shown in Figure 2-1.

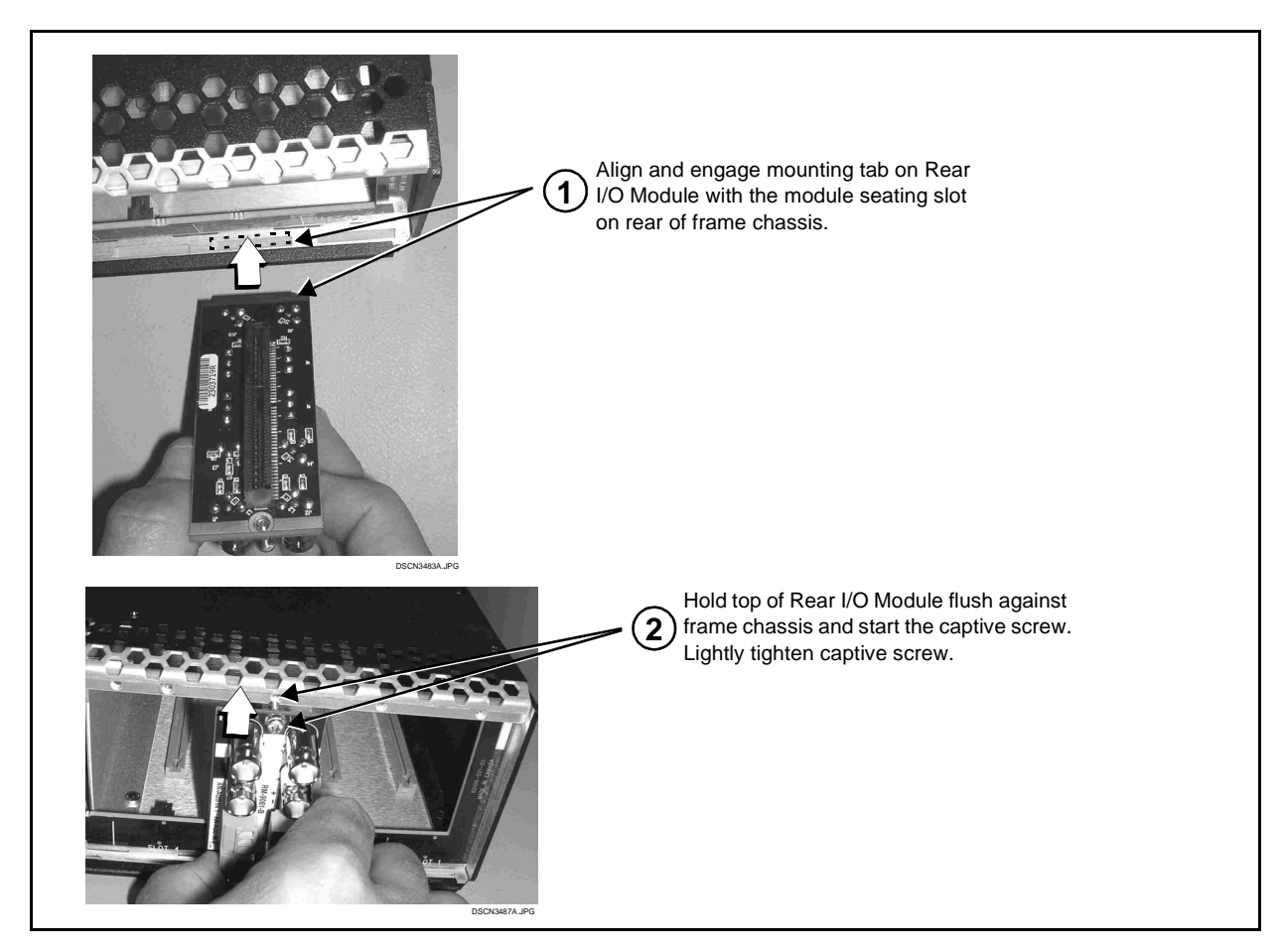

Figure 2-1 Rear I/O Module Installation

#### 9970-QS Rear I/O Modules

Table 2-1 shows and describes the full assortment of Rear I/O Modules specifically for use with the 9970-QS.

Table 2-1 9970-QS Rear I/O Modules

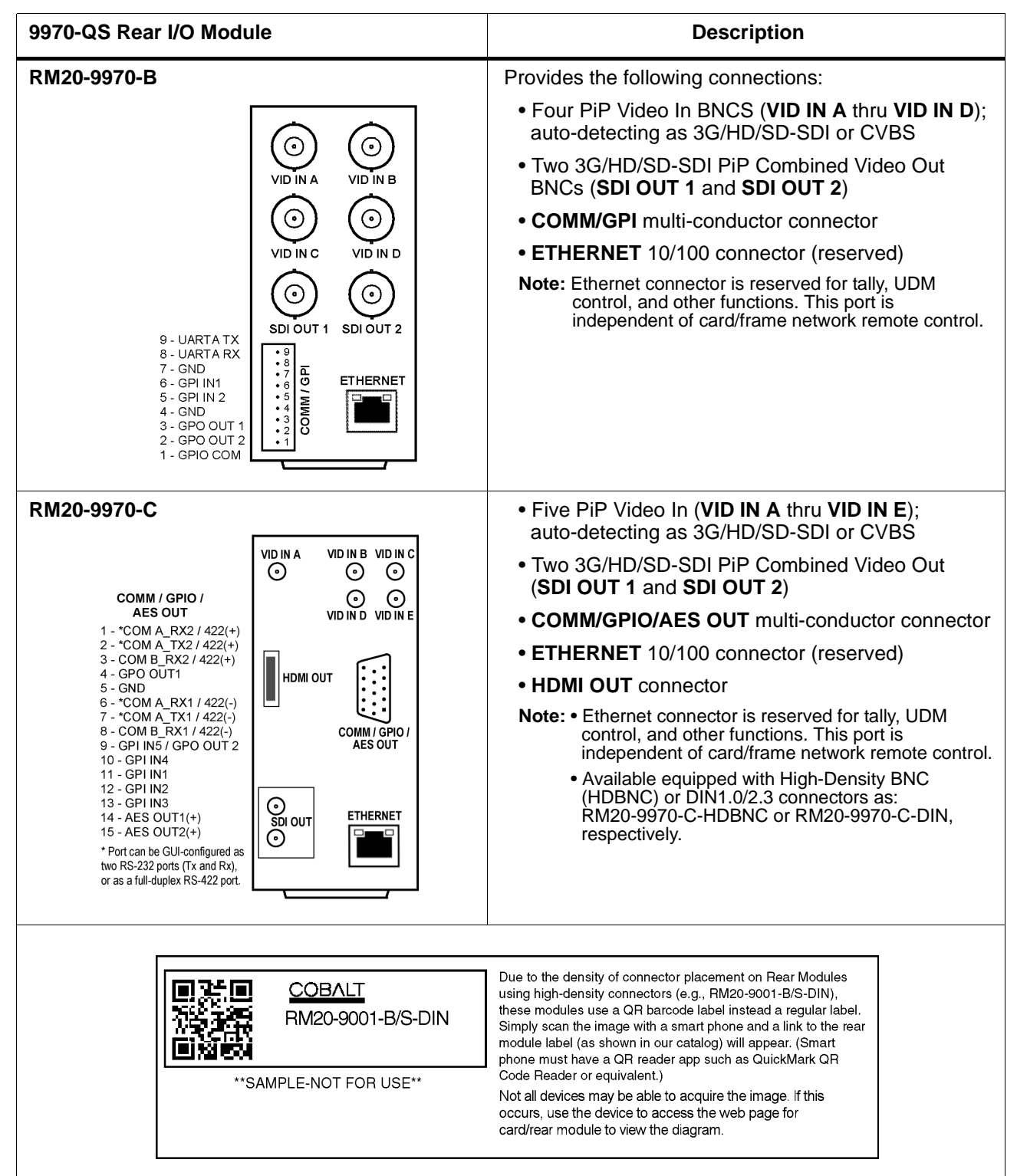

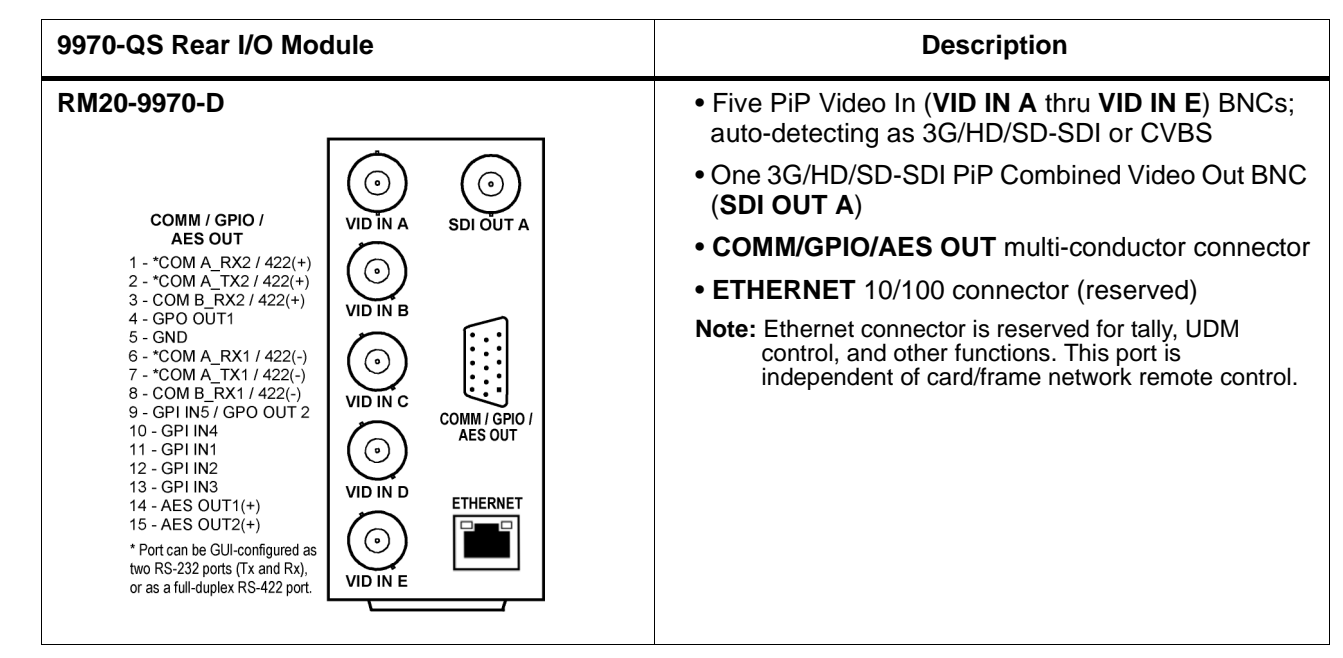

Table 2-1 9970-QS Rear I/O Modules — continued

## Setting Up 9970-QS Network Remote Control

Perform remote control setup in accordance with Cobalt<sup>®</sup> reference guide "Remote Control User Guide" (PN 9000RCS-RM).

Note: If network remote control is to be used for the frame and the frame has not yet been set up for remote control, Cobalt<sup>®</sup> reference guide Remote Control User Guide (PN 9000RCS-RM) provides thorough information and step-by-step instructions for setting up network remote control of Cobalt<sup>®</sup> cards using DashBoard<sup>™</sup>. (Cobalt<sup>®</sup> OGCP-9000 and/or OGCP-9000/CC Remote Control Panels are not recommended for use with this product.)

Download a copy of this guide by clicking on the **Support > Reference Documents** link at www.cobaltdigital.com and then select DashBoard Remote Control Setup Guide as a download, or contact Cobalt<sup>®</sup> as listed in Contact Cobalt Digital Inc. (p. 1-16).

- If installing a card in a frame already equipped for, and connected to DashBoard<sup>™</sup>, no network setup is required for the card. The card will be discovered by DashBoard<sup>™</sup> and be ready for use.
- Cards using current firmware version 1.62.0000 or greater (or cards upgraded to this firmware) require DashBoard<sup>™</sup> version 6.0 or greater. This is due to the added user interface controls which can only be accommodated with DashBoard version 6.0 or greater. While cards with the current firmware version 1.62.0000 will appear in the frame Basic Tree View in earlier DashBoard versions, the card controls will not be accessible. For a free download of the latest DashBoard version, please go to www.cobaltdigital.com, and select Products > Software Control > DashBoard<sup>™</sup>, and then select the version applicable to your computer.

This page intentionally blank

## Chapter 3

# Setup Instructions

## **Overview**

If you are already familiar with using DashBoard to control Cobalt cards, please skip to 9970-QS Function Menu List and Descriptions (p. 3-9). This chapter contains the following information:

- Control and Display Descriptions (p. 3-4)
- Accessing the 9970-QS Card via Remote Control (p. 3-6)
- Checking 9970-QS Card Information (p. 3-8)
- 9970-QS Function Menu List and Descriptions (p. 3-9)
- Troubleshooting (p. 3-44)
- **Note:** Information in this chapter describes setup/integration of this product intended for engineering personnel. Most of these functions described are limited to initial setup in integrating the 9970-QS into its operating environment.

Instructions for using the 9970-QS are contained in "9970-QS Operators's Guide", which is limited to user operating instructions for using the 9970-QS PiP user interface to manipulate and set up the quint-split/multiviewer functions of this product. This guide (which is furnished with this product) is intended for operating personnel who will be using the 9970-QS to manipulate and configure the multi-split PiP multiviewer functions ("day-to-day use") of this product. This condensed guide should be made available to operating personnel.

#### **Overview of Operator User Controls Outline/Overview**

Figure 3-1 shows an example quint-split output image along with the 9970-QS menus and functions that control the attributes shown. Figure 3-2 outlines the basic overall arrangement of the operator user interface menus and the aspects and attributes that can be set up and controlled using each menu and control.

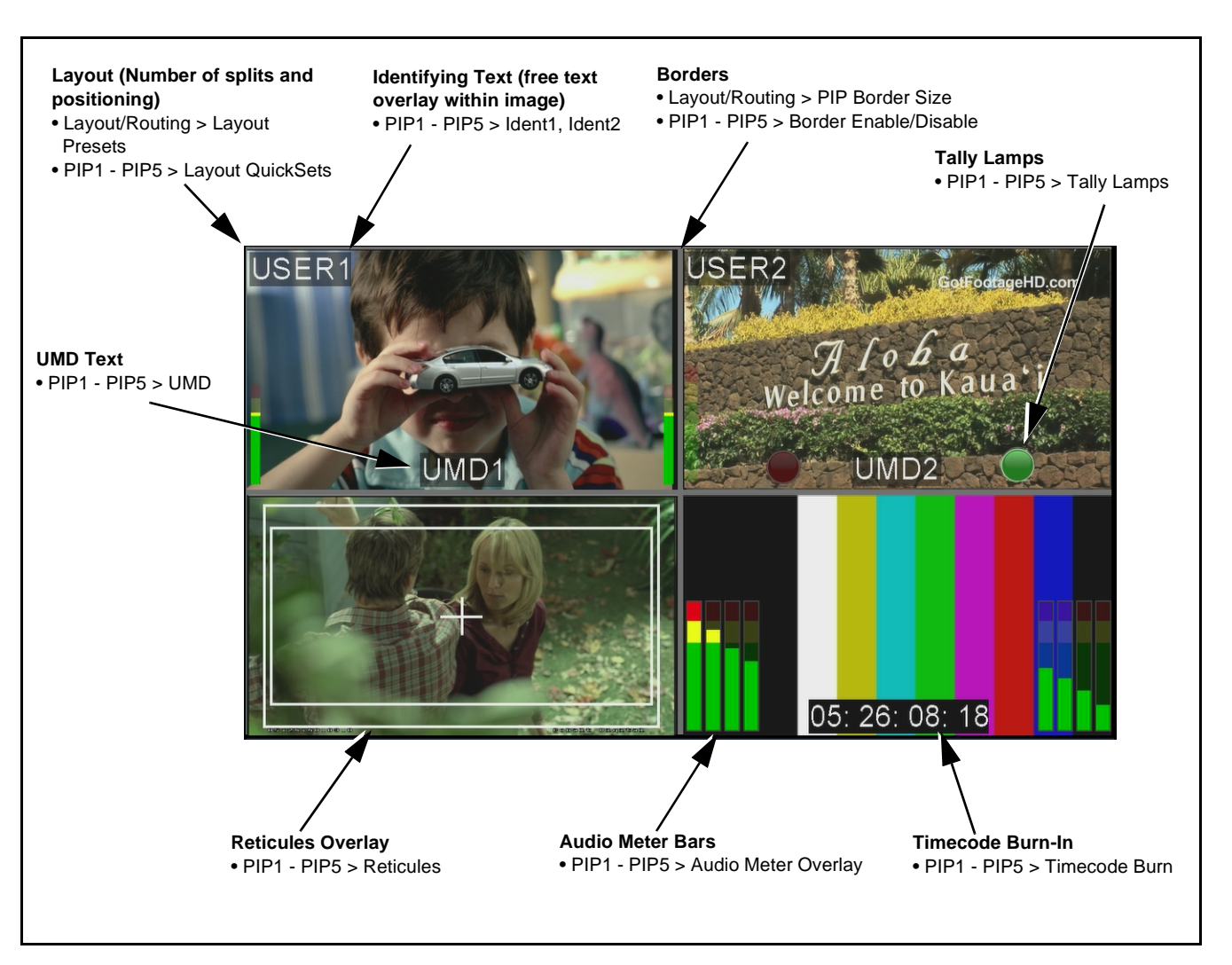

Figure 3-1 Example Quint-Split Image and Configurable Functions

## **Setup Instructions**

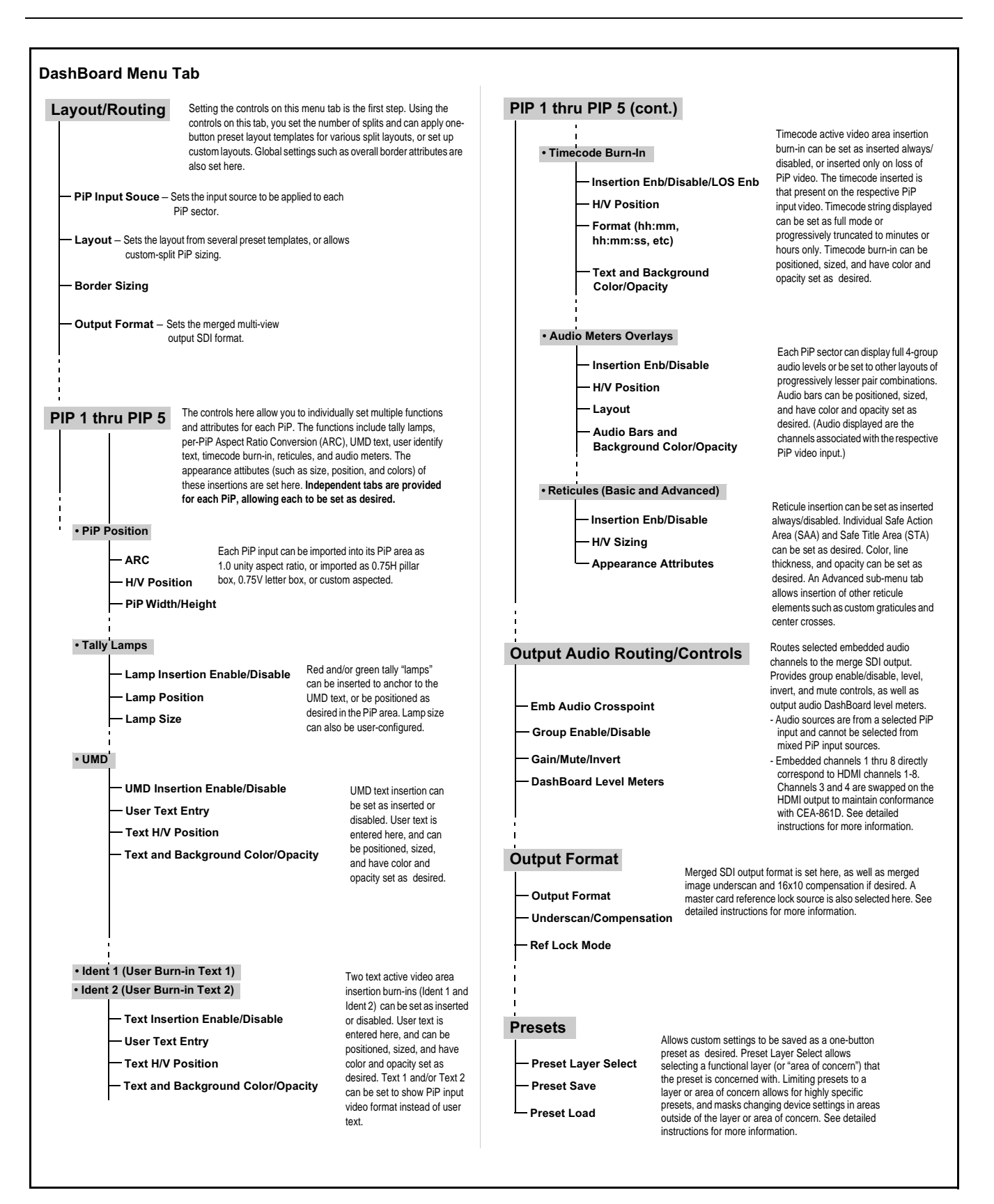

Figure 3-2 Outline Overview of Operator Controls

## **Control and Display Descriptions**

This section describes the user interface controls, indicators, and displays for using the 9970-QS card.

Access to the 9970-QS functions (and the controls, indicators, and displays related to a particular function) follows a general arrangement of Function Menus under which related controls can be accessed (as described in Function Menu/Parameter Menu Overview below).

**Note:** When a setting is changed, settings displayed on DashBoard<sup>™</sup> are the settings as effected by the card itself and reported back to the remote control; the value displayed at any time is the actual value as set on the card.

#### **Function Menu/Parameter Menu Overview**

The functions and related parameters available on the 9970-QS card are organized into function **menus**, which consist of parameter groups as shown below.

Figure 3-3 shows how the 9970-QS card and its menus are organized, and also provides an overview of how navigation is performed between cards, function menus, and parameters.

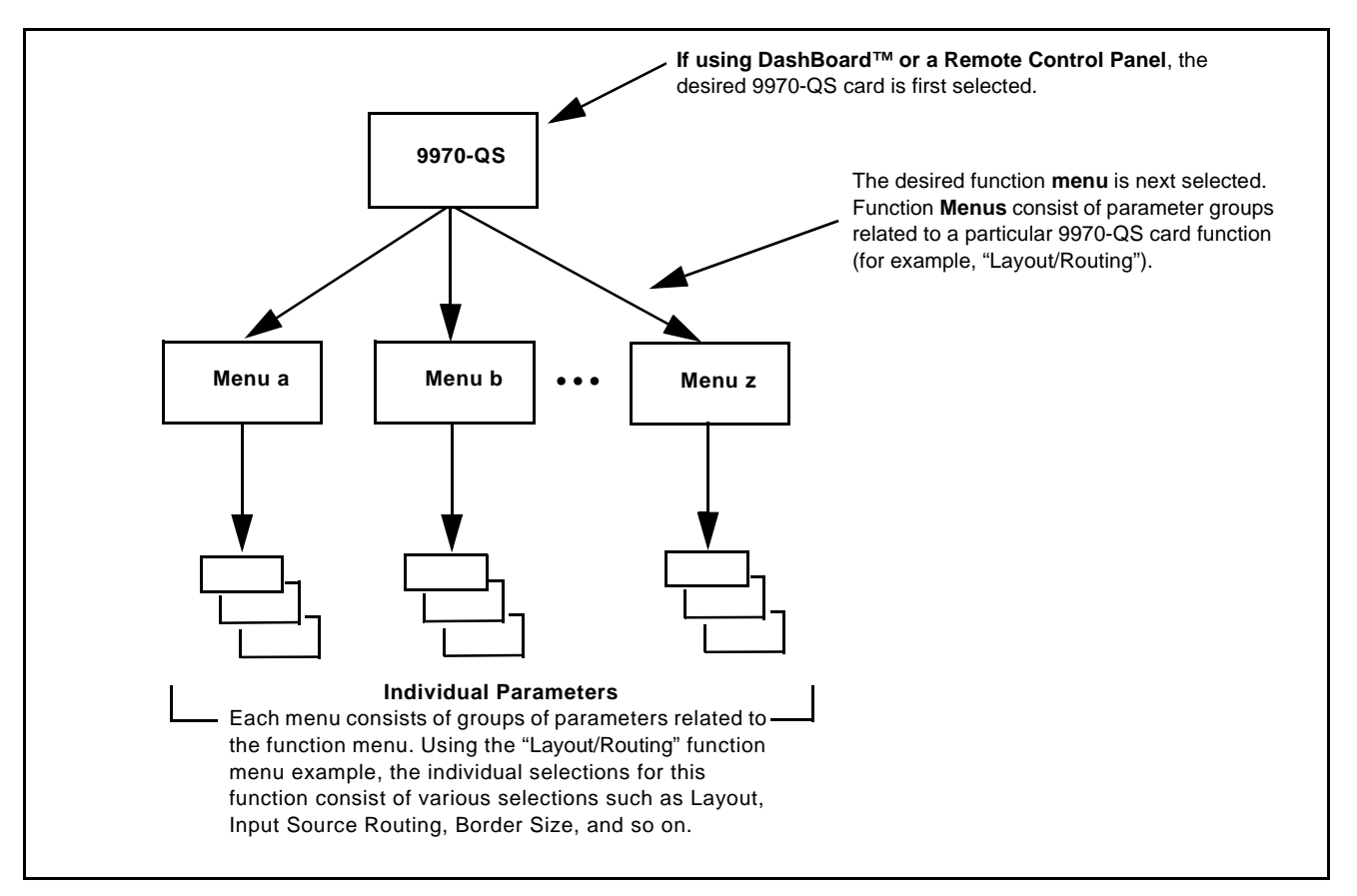

Figure 3-3 Function Menu/Parameter Menu Overview

#### DashBoard<sup>™</sup> User Interface

(See Figure 3-4.) The card function menus are organized in DashBoard<sup>TM</sup> using tabs. When a tab is selected, each parametric control or selection list item associated with the function is displayed. Scalar (numeric) parametric values can then be adjusted as desired using the GUI slider controls. Items in a list can then be selected using GUI drop-down lists.

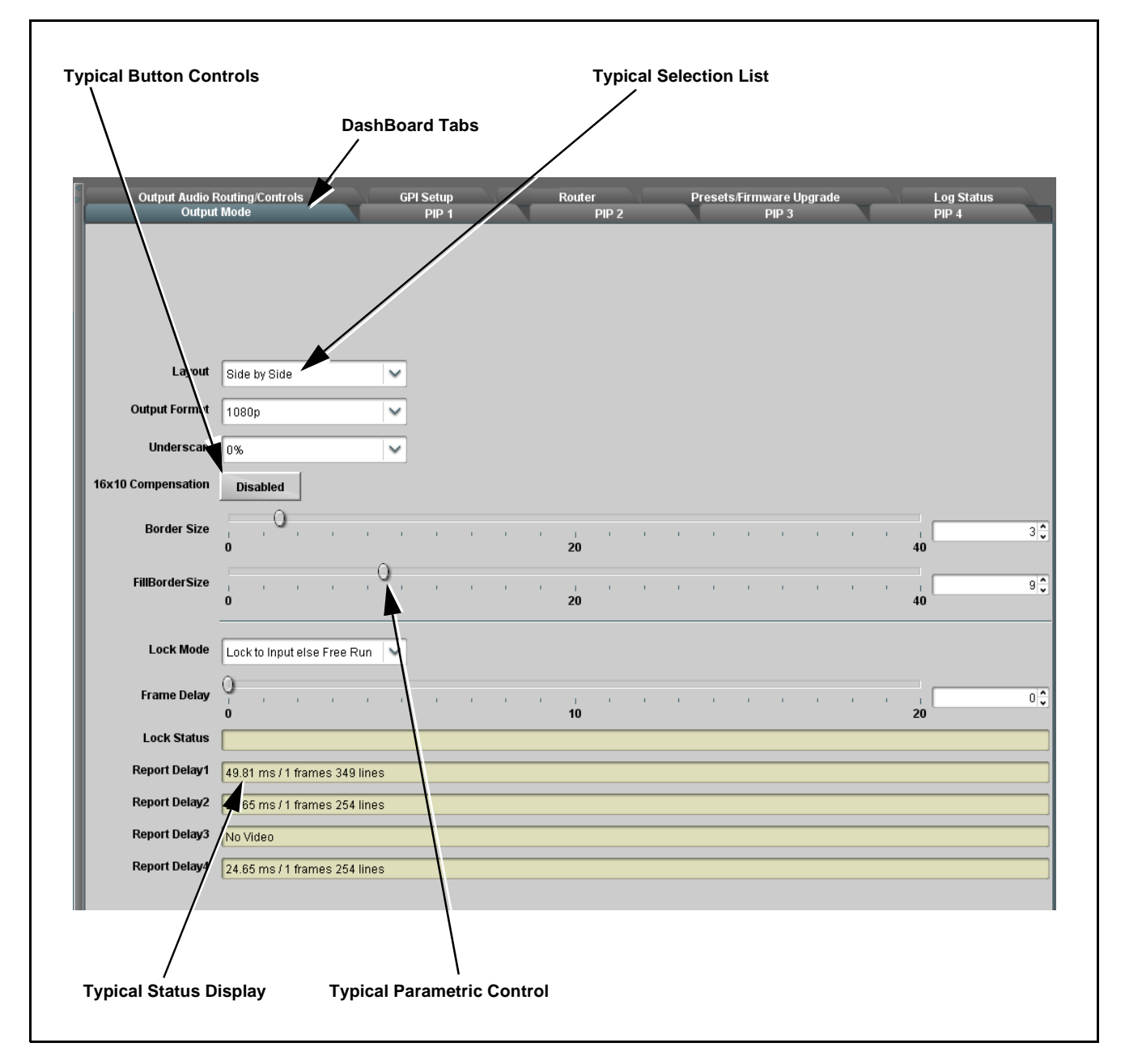

Figure 3-4 Typical DashBoard Tabs and Controls

## Accessing the 9970-QS Card via Remote Control

Access the 9970-QS card using DashBoard<sup>TM</sup> or Cobalt<sup>®</sup> Remote Control Panel as described below.

#### Accessing the 9970-QS Card Using DashBoard™

- 1. On the computer connected to the frame LAN, open DashBoard<sup>TM</sup>.
- 2. As shown below, in the left side Basic View Tree locate the Network Controller Card associated with the frame containing the 9970-QS card to be accessed (in this example, "MFC-8320-N SN: 00108053").

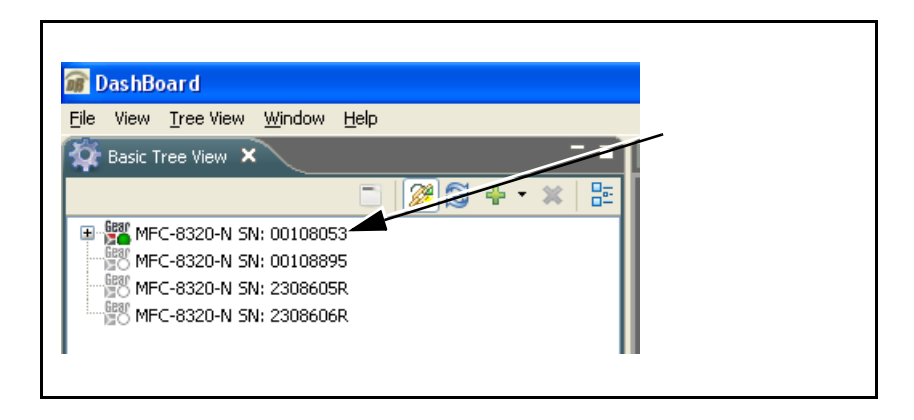

**3.** As shown below, expand the tree to access the cards within the frame. Click on the card to be accessed (in this example, "Slot 6: 9970-QS").

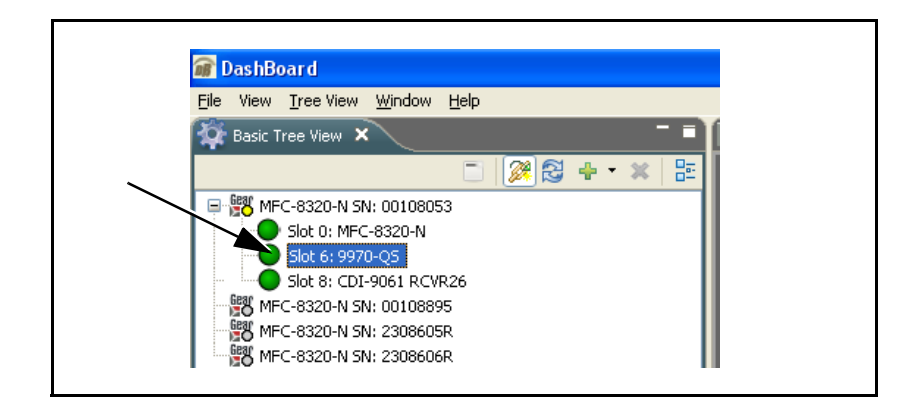

As shown on the next page, when the card is accessed in DashBoard<sup>TM</sup> its function menu screen showing tabs for each function is displayed. (The particular menu screen displayed is the previously displayed screen from the last time the card was accessed by DashBoard<sup>TM</sup>).

## **Setup Instructions**

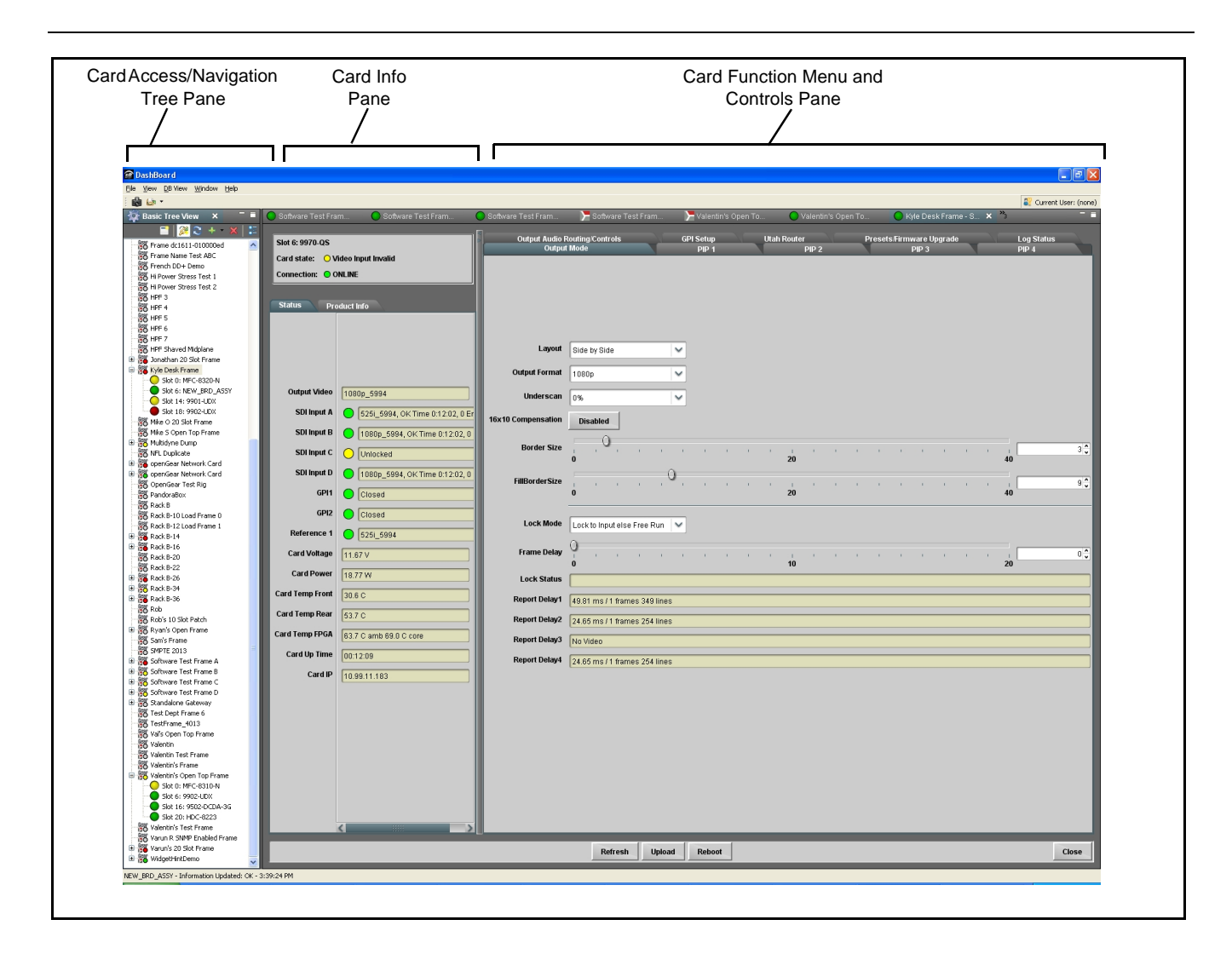

## **Checking 9970-QS Card Information**

The operating status and software version the 9970-QS card can be checked using DashBoard<sup>TM</sup>. Figure 3-5 shows and describes the 9970-QS card information screen using DashBoard<sup>TM</sup>.

**Note:** Proper operating status in DashBoard<sup>™</sup> is denoted by green icons for the status indicators shown in Figure 3-5. Yellow or red icons respectively indicate an alert or failure condition. Refer to Troubleshooting (p. 3-44) for corrective action.

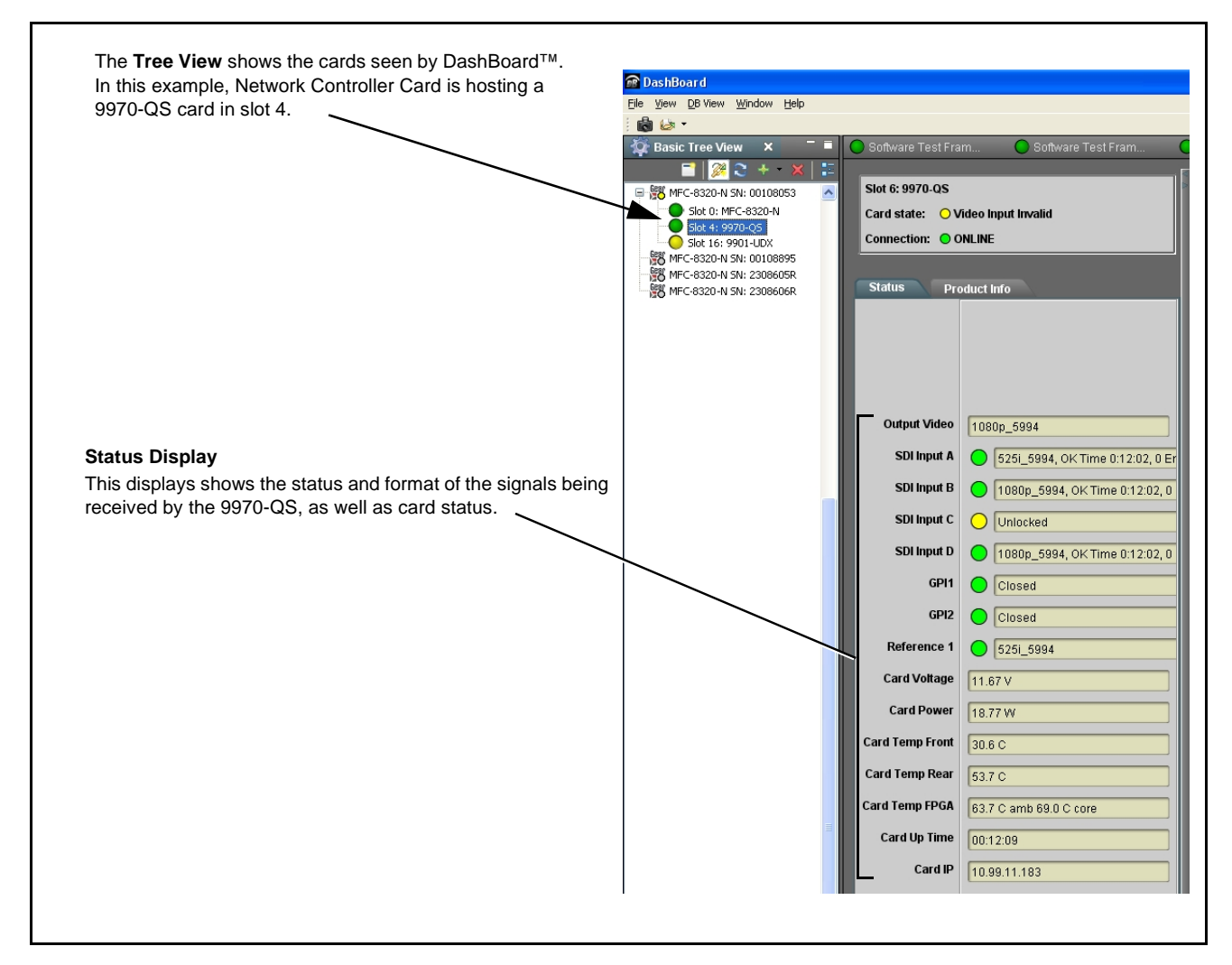

Figure 3-5 9970-QS Card Info/Status Utility

## 9970-QS Function Menu List and Descriptions

Table 3-1 individually lists and describes each 9970-QS function menu and its related list selections, controls, and parameters. Where helpful, examples showing usage of a function are also provided. Table 3-1 is primarily based upon using DashBoard<sup>™</sup> to access each function and its corresponding menus and parameters.

- Note: All numeric (scalar) parameters displayed on DashBoard<sup>™</sup> can be changed using the slider controls, ⓐ arrows, or by numeric keypad entry in the corresponding numeric field. (When using numeric keypad entry, add a return after the entry to commit the entry.)
  - Cards using firmware version 1.74.0000 (or greater) require DashBoard<sup>™</sup> version 6.0 or greater. This is due to the added user interface controls which can only be accommodated with DashBoard version 6.0 or greater. While cards with the most recent firmware version will appear in the frame Basic Tree View in older DashBoard versions, the card controls will not be accessible. For a free download of the latest DashBoard version, please go to www.cobaltdigital.com, and select Products > Software Control > DashBoard<sup>™</sup>, and then select the version applicable to your computer.

On DashBoard<sup>TM</sup> itself and in Table 3-1, the function menu items are organized using tabs as shown below.

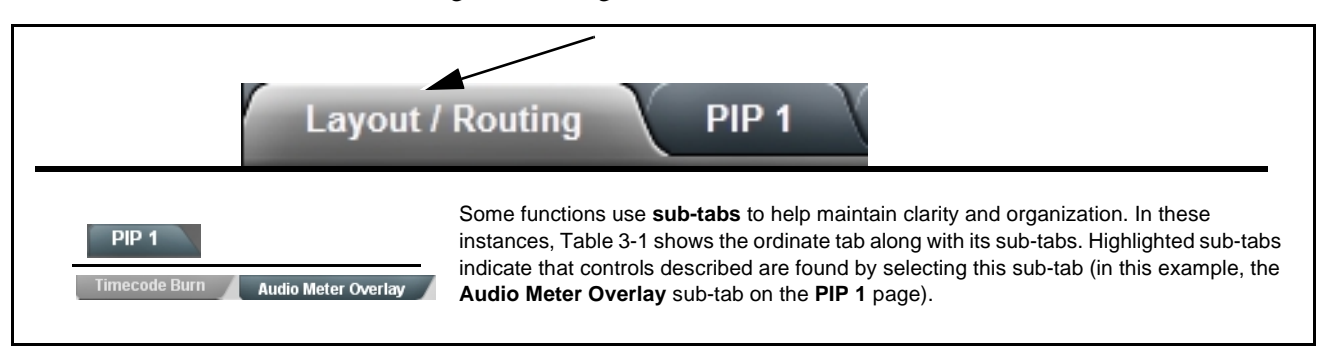

The table below provides a quick-reference to the page numbers where each function menu item can be found.

| Function Menu Item            | Page | Function Menu Item                         | Page |
|-------------------------------|------|--------------------------------------------|------|
| Layout/Routing                | 3-10 | GPI Setup Controls                         | 3-36 |
| PIP 1 thru PIP 5 Controls     | 3-15 | Protocols (Router Integration)<br>Controls | 3-37 |
| Output Format Controls        | 3-33 | Clock (Wall-Clock Time) Controls           | 3-38 |
| HDMI/DVI Mode Controls        | 3-34 | Presets                                    | 3-41 |
| Output Audio Routing/Controls | 3-35 | Admin (Log Status/Firmware<br>Update)      | 3-42 |

**Note:** Some control descriptions in this section are also contained in "9970-QS Operator's Guide" and are repeated here for convenience. It is however recommended that operators use 9970-QS Operator's Guide (included with this product) for using the 9970-QS rather than this manual.

Table 3-1 9970-QS Function Menu List

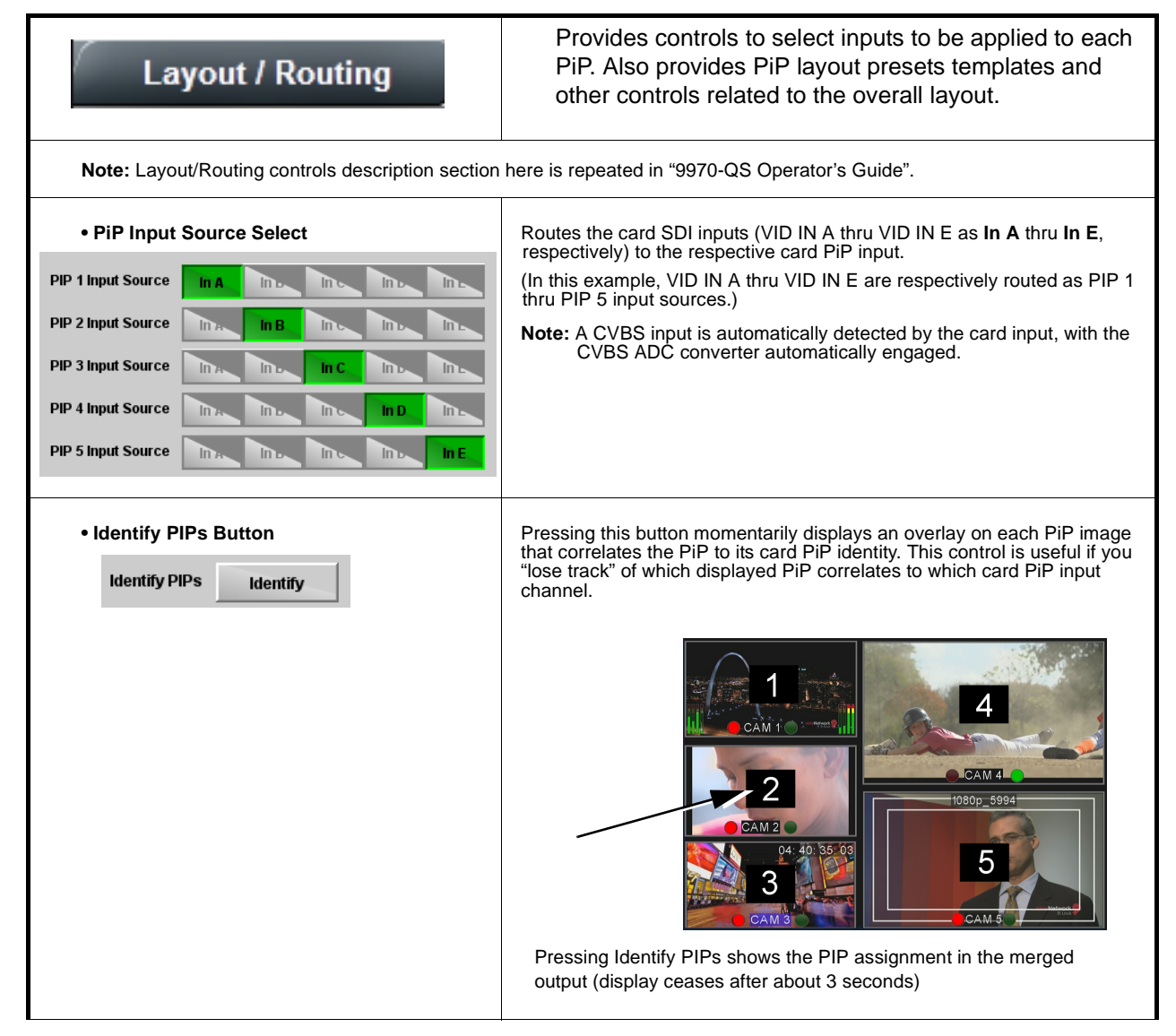
| Layout / Routing                                                                                                    | (continued)                                                                                                    |  |
|----------------------------------------------------------------------------------------------------|----------------------------------------------------------------------------------------------------|--|
| Cascade Mode Select Cascade Mode Enabled                                                                                                    | <ul> <li>Note: • See Cascading (Multi-Card) 9970-QS Operation and Setup Overview (p. 1-9) in Chapter 1, Introduction for an overview of multi-card cascading that provides multiviewer images exceeding that of a single quint-split card.</li> <li>• See Cascade Mode Using PiP Layout QuickSet Template Presets (p. 3-16) for examples control settings using Cascade Mode along with other per-PiP settings to provide a cascaded multiviewer</li> </ul>                         |  |
|                                                                                                    | image setup.<br><b>Cascade Mode Select</b> sets PiP 5 as a input to be used to receive a<br>cascade output from another 9970-QS card or to be set as a regular fifth<br>PiP input as follows:                                                                                                    |  |
|                                                                                                    | • Enabled: Sets PiP 5 input to receive a cascade output from another<br>9970-QS card. Because this cascaded underlay will have any<br>burn-in insertions already in place from the upstream source card,<br>all PiP 5 burn-in insertions are automatically disabled in this mode.<br>Also, since this PiP will serve as an underlay for any added PiPs, in<br>this mode PiP 5 is inserted full-size, with all sizing and positioning<br>controls locked out for this PiP insertion. |  |
|                                                                                                    | • Disabled: Sets PiP 5 input to be used as regular input, with full aspect and sizing/positioning control and burn-ins as PiPs 1 thru 4. Use this mode when only a single, non-cascaded 9970-QS is to used for multi-image processing.                                                                                                    |  |
| PiP 1 IN ("CAM 1")       9970-QS         PiP 2 IN ("CAM 2")       9970-QS         "UMD 1"       PiP 2 IN ("CAM 6")         PiP 3 IN ("CAM 3")       "UMD 5"         thru       "UMD 4"         Cascade       PiP 4 IN ("CAM 8")                                                                    |                                                                                                    |  |
|                                                                                                    |                                                                                                    |  |
| First 9970-QS card receives "CAM 1" thru "CAM 4",<br>PiP 1 thru PiP 4 inputs. This output is fed to a secon<br>daisy-chained 9970-QS as a <b>cascading</b> input.                                                                                                    | as The second 9970-QS card receives "CAM 5" thru "CAM 8", as<br>hd, PiP 1 thru PiP 4 inputs and is set to position these images in a<br>2nd column. The imported PiP 5 cascade input (carrying<br>"CAM 1" thru "CAM 4") serves as an underlay.                                                                                                    |  |
|                                                                                                    | The resulting output (consisting of eight PiPs) now consists of the imported cascading "CAM 1" thru "CAM 4" images, as well as the local input "CAM 5" thru CAM 8" images.                                                                                                    |  |
| <b>Note:</b> When using cascade mode, the symmetrical alignments shown here are available as "QuickSet" presets using the card per-PiP controls as described in PIP 1 thru PIP 5 Controls (p. 3-15) and in the example shown in Cascade Mode Using PiP Layout QuickSet Template Presets (p. 3-16). |                                                                                                    |  |

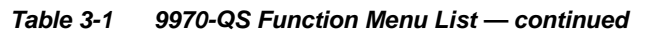

| Layout / Routing                                                                                                    | (continued)                                                                                                    |  |
|----------------------------------------------------------------------------------------------------|----------------------------------------------------------------------------------------------------|--|
| Cascade Mode Low-Latency Mode Select      Cascade Low Latency Mode     Disabled     Disabled     Enabled - Automatic alignment     Enabled - Manual alignment     Cascade Alignment Apply     Align                                                                                                    | <ul> <li>Provides modes where card I/O latency can be reduced (by bypassing cascade input framesync) using the choices shown and described below.</li> <li>Disabled: Normal default mode where an upstream cascaded input is always aligned to the local card's selected reference. This results in the normal, expected one-frame delay due to the framesyncing action. Where low-latency is not required, it is recommended to use this mode.</li> <li>Enabled – Automatic alignment: This mode applies framesyncing when needed (applying framesync and bypassing low-latency during these intervals). When alignment is again detected by the local card, framesyncing is correspondingly disabled and low-latency operation is again applied. Because this mode can automatically enable and disable framesyncing, an occasional video "hit" should be expected when using this mode.</li> <li>Enabled – Manual alignment: Similar to the AUtomatic alignment mode, this mode will disable low-latency framesync bypass when needed. However, it will not apply alignment until the Cascade Alignment Apply button is pressed, thereby circumventing an unexpected auto-align video "hit".</li> <li>Note: Where a multi-card cascaded arrangement is being used, locking all inputs and all 9970-QS cards to the same house reference will optimize alignment and help allow unimpeded low-latency operation (with Latency Mode being set to Enabled - Automatic alignment).</li> </ul> |  |
| Cascade Mode Low-Latency Status                                                                                                    | Displays the low-latency framesync bypass status as shown below.                                                                                                    |  |
| Cascade Low Latency Status   Cascade low latency is disabled                                                                                                    | Green indicator and "disabled" message indicates low-latency framesync<br>bypass is disabled by Low Latency control being set to Disabled.                                                                                                    |  |
| Cascade Low Latency Status Cascade input is drifting low latency disabled<br>Cascade Low Latency Status Cascade input is drifting low latency disabled<br>Cascade Low Latency Status Cascade input is drifting low latency disabled<br>Cascade Low Latency Status Cascade input is drifting low latency disabled<br>Cascade Low Latency Status Cascade input is drifting low latency disabled<br>Cascade Low Latency Status Cascade input is drifting low latency disabled<br>Cascade Low Latency Status Cascade input is drifting low latency disabled<br>Cascade Low Latency Status Cascade input is drifting low latency disabled<br>Cascade Low Latency Status Cascade input is drifting low latency disabled<br>Cascade Low Latency Status Cascade input is drifting low latency disabled<br>Cascade Low Latency Status Cascade input is drifting low latency disabled<br>Cascade Low Latency Status Cascade input is drifting low latency disabled<br>Cascade Low Latency Status Cascade input is drifting low latency disabled<br>Cascade Low Latency Status Cascade input is drifting low latency disabled<br>Cascade Input is experiencing timing drift versus local card timing. |                                                                                                    |  |
| Cascade Low Latency Status   Cascade input is locked low latency require                                                                                                    | • Yellow indicator and "requires alignment" message indicates cascading input is now detected as being locked, but local card requires <b>Align</b> button to be pressed to remove any buffer excess and re-establish sync.                                                                                                    |  |
| Cascade Low Latency Status   Cascade low latency is enabled and aligned                                                                                                    | Green indicator and "enabled and aligned" message indicates cascading input<br>is now detected as being locked, with full bypass of framesyncing and<br>low-latency now is effect.                                                                                                    |  |

| La             | ayout / Routing                                                                                                  |                                                                                                    | (continued)                                      |                                             |                     |
|----------------|----------------------------------------------------------------------------------------------------|----------------------------------------------------------------------------------------------------|--------------------------------------------------|---------------------------------------------|---------------------|
| • Layout P     | reset Template Select                                                                                            | Selects from several preset layout templates from the choices shown and<br>depicted below.<br><b>Note:</b> The Preset templates described below are intended for<br>non-cascading layouts. For symmetrical cascaded layouts (layouts<br>exceeding five PiPs), see Cascade Mode Using PiP Layout<br>QuickSet Template Presets (p. 3-16). |                                                  |                                             |                     |
| Layout Presets | Quint     Quad       Apply     Apply       PIP 1 Full     PIP 2 Full       Apply     Apply       Apply     Apply | Three Bottom<br>Apply<br>PIP 3 Full<br>Apply                                                                                                    | Side by Side O<br>Apply<br>PIP 4 Full I<br>Apply | ver / Under<br>Apply<br>PIP 5 Full<br>Apply |                     |
|                | Quint                                                                                                    | Quad (sym                                                                                                    | metrical)                                        | тт                                          | hree Bottom         |
| PIP 1<br>PIP 2 | PIP 4                                                                                                    | PIP 1                                                                                                    | PIP 2                                            |                                             | PIP 1               |
| PIP 3          | PIP 5                                                                                                    | PIP 3                                                                                                    | PIP 4                                            | PIP 2                                       | PIP 3 PIP 4         |
| S              | ide-by-Side                                                                                                    | Ove                                                                                                    | r / Under                                        | PiP                                         | 1, 2thru PiP 5 Full |
| PIP 1          | PIP 1 PIP 2                                                                                                    |                                                                                                    | PIP 1                                            |                                             | PIP 1               |
|                |                                                                                                    |                                                                                                    | PIP 2                                            |                                             | PIP 5               |

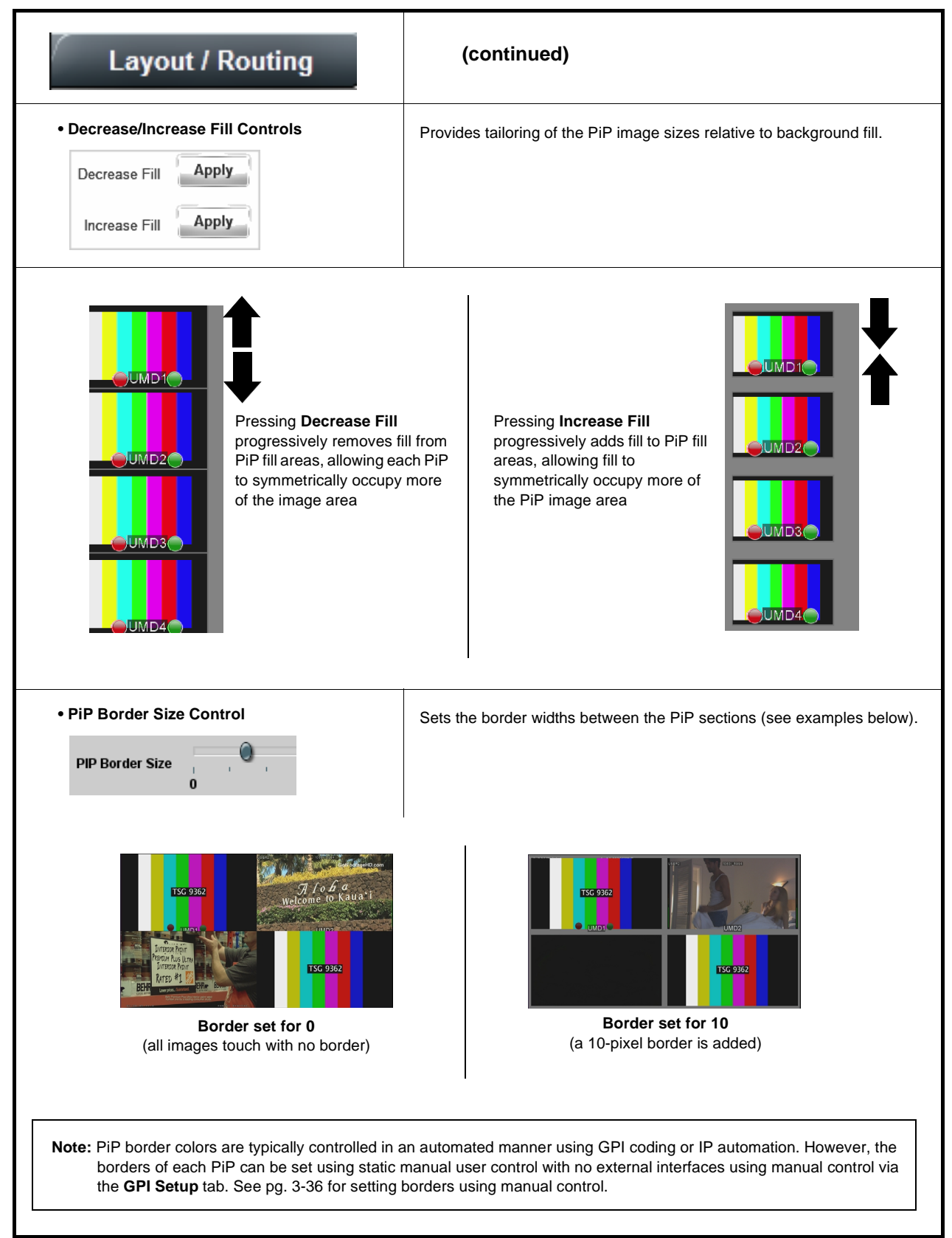

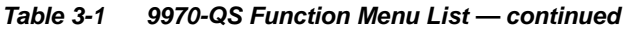

| Table 3-1 | 9970-QS Function Menu List — continued |
|-----------|----------------------------------------|
| Table 3-1 | 9970-QS Function Menu List — continued |

| PIP 1<br>PIP Position Tally Lamps                                                                                                    | <ul> <li>Provides controls to individually set multiple functions and attributes for each PiP, including tally lamps, per-PiP Aspect Ratio Conversion (ARC), UMD text, user identify text, timecode burn-in, reticules, and audio meters.</li> <li>PIP Position sub-tab provides controls for within-PiP window ARC and PiP custom sizing controls, and provides multiviewer layout QuickSet templates for cascaded multi-card operation.</li> </ul> |  |  |
|----------------------------------------------------------------------------------------------------|----------------------------------------------------------------------------------------------------|--|--|
| <ul> <li>Note: • PIP 2 thru PIP 5 menu tabs have controls identical to the controls described here for PIP 1. Therefore, only the PIP 1 controls are shown here.</li> <li>• PiP 1 thru PiP 5 control description section here is repeated in "9970-QS Operator's Guide".</li> </ul> |                                                                                                    |  |  |
| PiP Image/Border Enable Controls                                                                                                    | Provides per-PiP image and border enable/disable.                                                                                                    |  |  |
|                                                                                                    | When PiP is disabled, area set for PiP insertion is replaced by black fill.     Other PiP images and positioning are not affected.                                                                                                    |  |  |
| PIP 1 Enabled                                                                                                    | When Border is disabled, PiP is resized to fill the entire PiP image area.                                                                                                    |  |  |
| PIP 1 Border Enabled                                                                                                    |                                                                                                    |  |  |
| • PiP Input Select                                                                                                    | Routes the card SDI inputs (VID IN A thru VID IN E as <b>In A</b> thru <b>In E</b> , respectively) to the respective card PiP input.                                                                                                    |  |  |
| PIP 1 Input Source In A Inc. Inc. Inc. Inc.                                                                                                    | (In this example, VID IN A is routed as PIP 1 input source.)                                                                                                    |  |  |
|                                                                                                    | Note: The Input Select control also appears on the Layout/Routing tab<br>and are mutually ganged with the selection performed on either<br>tab.                                                                                                    |  |  |
| PiP ARC Mode Select      Arc Mode Active Video Raster                                                                                                    | ARC Mode select allows the ARC controls to either use the aspect ratio defined by the incoming PiP video to serve as the referenced aspect ratio for other ARC controls, or to use a custom-sized aspect ratio PiP raster as the referenced aspect ratio.                                                                                                    |  |  |
| Active Video Raster                                                                                                    | • Active Video Raster selection sets ARC action to use the incoming Pip-<br>video as the referenced aspecting (e.g., with a 16:9 input, setting ARC to<br>Unity 1.0 HV results in a PiP with a 16:9 aspect ratio)                                                                                                    |  |  |
|                                                                                                    | • <b>PiP Raster</b> selection ARC action to use a custom-configured aspect<br>ratio to serve as the referenced aspecting. PiP Raster selection can<br>accommodate use cases where non-standard aspect ratios are desired<br>even with image stretching or collapsing.                                                                                                    |  |  |
| Standard Preset Template Aspect Ratio<br>Conversion Selectors                                                                                                    | Selects between the standard preset Aspect Ratio Conversions (ARC) shown below.                                                                                                    |  |  |
| Unity 1.0HV     Pillar Box 0.75H     Letter Box 0.75V       Apply     Apply     Apply                                                                                                    |                                                                                                    |  |  |

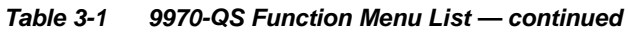

| PIP 1<br>PIP 5<br>PIP Position Tally Lamps                                                                                                    | (continued)                                                                                                    |
|----------------------------------------------------------------------------------------------------|----------------------------------------------------------------------------------------------------|
| User-defined Aspect Ratio Controls                                                                                                    | Aspect Ratio Horizontal and Aspect Ratio Vertical controls adjust<br>horizontal and vertical zoom percentage. Settings less than 100% provide<br>zoom-out; settings greater than 100% provide zoom-in.<br>(50% to 150% range in 0.1% steps; null = 100.0)                                                                                                    |
| Aspect Ratio                                                                                                    | <ul> <li>Aspect Ratio control applies a custom ARC with scaling reflecting the division of the aspect ratio (e.g., "50%" setting is equivalent to 2H:4V, or 2 divided by 4).</li> <li>Size control provides a proportional scaling of the PiP Image within the PiP area, maintaining whatever aspect ratio is in effect.</li> </ul>                                                                                                    |
| Within-PiP Positioning Controls      Position Vertical     -75.0      Position Horizontal     -75.0                                                                                                    | <ul> <li>Where ARC settings result in an image smaller than the PiP active area, allows the image to be vertically and horizontally positioned within the PiP area boundaries.</li> <li>(-75% to 75% range in 0.1% steps)</li> <li>Note: This control affects only image positioning within the PiP image area. It will not move an image to an area outside the currently-defined PiP area.</li> </ul>                                                                                                    |
| • PiP Layout QuickSet Template Presets<br>(Cascade Mode)                                                                                                    | Layout QuickSets provide for layouts consisting of symmetrical <b>columns</b><br>and <b>rows</b> that are intended for cascade layouts where, for example, an<br>upstream 9970-QS card provides a first column of PiP images, and then a<br>second 9970-QS provides the second column of PiP images.<br>The descriptions here describe using the controls and also provide<br>examples using the controls and the resulting multi-card cascade setups.                                                                                                    |
| The Number of Rows and Number of Columns —<br>drop-downs set the grid format to be used for a<br>multi-card, multiviewer setup. Once the number of<br>rows/columns is set, this is propagated to other PiP<br>controls on the card, since this will be a card global<br>setting that allows other PiP insertions to conform with<br>the desired grid layout.<br>The QuickSet Action field shows a summary of the<br>configured layout. Click Apply QuickSet to enact the<br>layout setup. | PIP Layout QuickSet       Number of Rows     Number of Columns       4     ✓       4     ✓       Row Position     Column Position       1     ✓       QuickSet Action     Size for 4 across x 4 down, place in row 1 column 1       Apply QuickSet                                                                                                    |
| In this example, a 4-row x 4-column grid is being set up<br>(which can provide a 16:1 multiviewer layout using fou<br>9970-QS cards, each handling four PiP images).                                                                                                    | $4 \text{ Rows} \begin{bmatrix} 1 \\ 2 \\ 3 \\ 4 \\ 1 \\ 2 \\ 3 \\ 4 \\ 1 \\ 4 \\ 4 \\ 1 \\ 4 \\ 4 \\ 1 \\ 4 \\ 4$                                                                                                    |
| The <b>Row Position</b> and <b>Column Position</b> drop-down where in the grid the PiP image will be inserted (in the example, position row 1 / column 1).                                                                                                    | $\begin{array}{c c} 1 \\ 2 \\ 3 \\ 4 \\ 1 \\ 2 \\ 3 \\ 4 \\ 1 \\ 2 \\ 1 \\ 2 \\ 1 \\ 1$ |

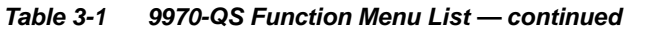

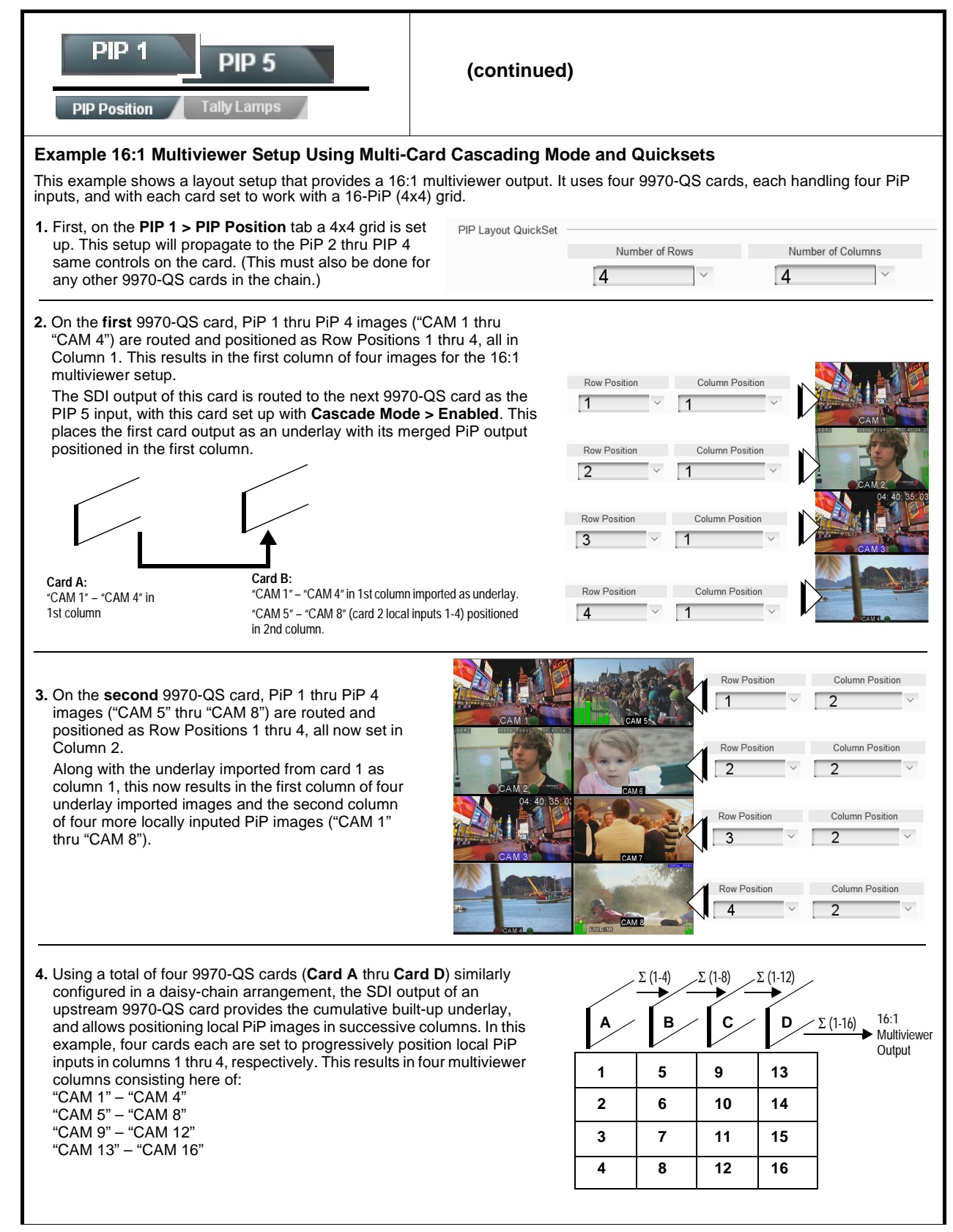

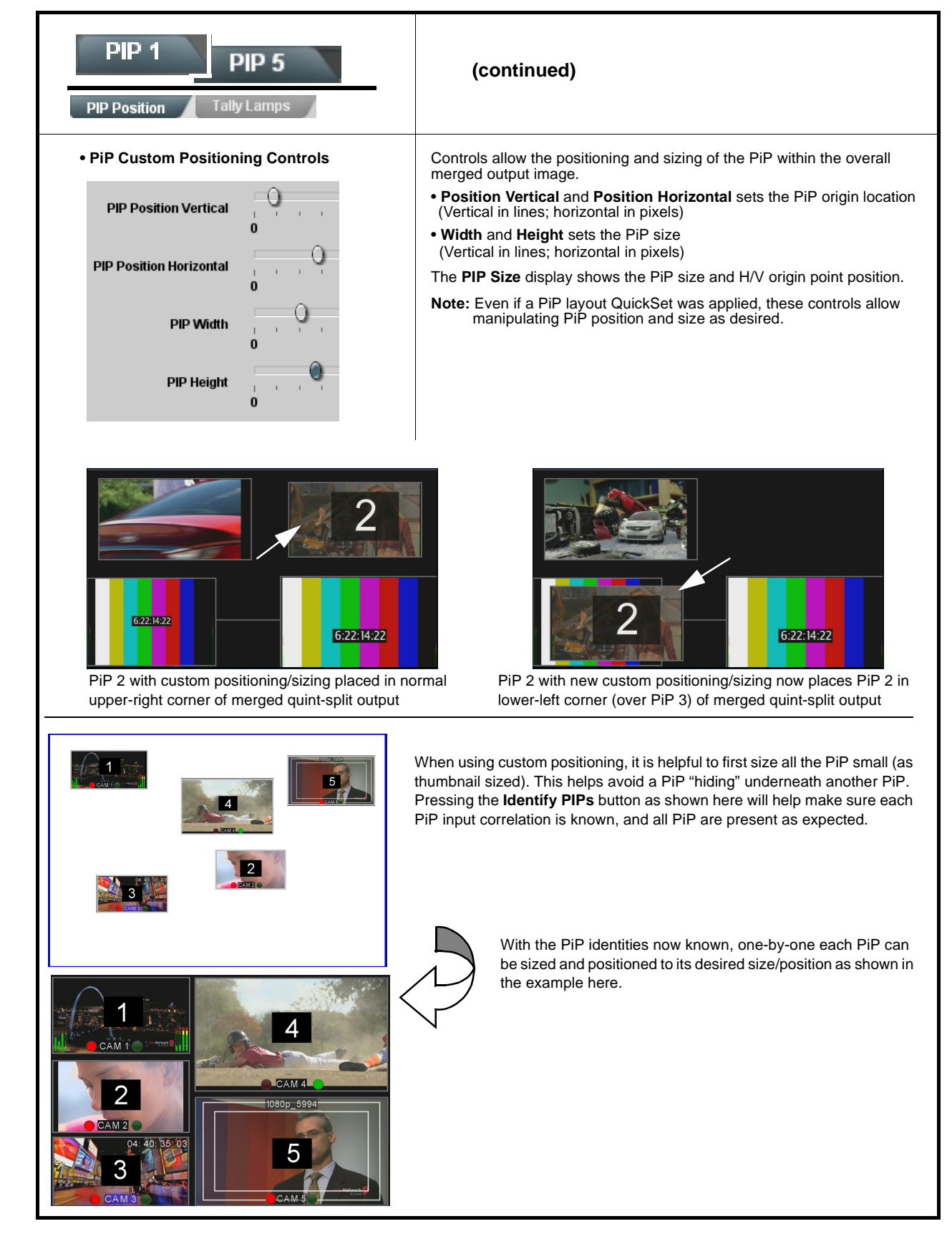

| able 3-1 9970-QS Function Menu List — continued                                                                             |                                                                                                    |  |
|----------------------------------------------------------------------------------------------------|----------------------------------------------------------------------------------------------------|--|
| PIP 1 PIP 5                                                                                                    | Provides controls for each PiP to insert red and green tally indicator "lamps" as overlays into the output video.                                                           |  |
| Note: • Tally lamp activation (ON/OFF control) is automation. The controls here enable lam do not control tally activation. | set using GPI coding (see GPI Setup Controls (p. 3-36)) or IP-based poverlay insertion, and control size and position attributes. These controls                            |  |
| <ul> <li>Identical independent controls are provide<br/>controls are shown here.</li> </ul>                                 | ed for a red tally lamp and green tally lamp. Therefore, only the <b>Red Lamp</b>                                                                                           |  |
| Tally Insertion Select                                                                                                    | Enables or disables lamp insertion overlay.                                                                                                    |  |
| Overlay Enabled<br>Disabled<br>Enabled                                                                                      |                                                                                                    |  |
| Tally Position Select      Mode     Anchor to UMD     Custom                                                                | Sets the location of the tally lamp as anchored to UMD or custom. (When Custom is selected, tally lamp position and size is configured using the controls described below.) |  |
| Tally Custom Sizing/Position Controls                                                                                       | Where Custom is selected, allows tally lamp to be positioned anywhere in the image area of the respective PiP.                                                              |  |
| Mode Custom 🗸                                                                                                    | Horizontal and Vertical Position controls set the origin point for the tally lamp overlay.                                                                                  |  |
| Horizontal Position                                                                                                    | Origin (0,0)                                                                                                    |  |
| 0.0 Size                                                                                                    | y= 100%                                                                                                    |  |

| PIP 1 PIP 5                                                                                                    | Provides controls for each PiP to insert UMD text, and set insertion rules and UMD text attributes such as size and color.                                                  |
|----------------------------------------------------------------------------------------------------|----------------------------------------------------------------------------------------------------|
| UMD Insertion Select                                                                                              | Selects the rules for UMD overlay insertion into the PiP area.                                                                                                    |
| Overlay Enabled<br>Disabled<br>Enabled                                                                            |                                                                                                    |
| UMD Position Select                                                                                               | Sets the location of the UMD insertion from choices shown or custom.<br>(When Custom is selected, UMD position and size is configured using the controls described below.)  |
| Position Mode Bottom Center Custom Position<br>Center<br>Bottom Center<br>Bottom Left<br>Bottom Right<br>Top Left |                                                                                                    |
| Top Center<br>Top Right                                                                                           | Example: Top Center Example: Bottom Center                                                                                                    |
| • UMD Text Type (Format) Select                                                                                   | Selects the type of data to be displayed as UMD text from choices shown.                                                                                                    |
| Display Format User Text                                                                                          | <ul> <li>User text allows user text to be entered using field described below.</li> <li>Video type inserts an overlay showing the video format of the respective</li> </ul> |
| Video Type<br>External Input                                                                                      | <ul> <li>PiP input.</li> <li>External Input inserts an overlay using data provided by an automation system received over the card Ethernet port.</li> </ul>                 |
| Clock                                                                                                    | <ul> <li>Clock inserts a wall-clock time overlay (see Clock (Wall-Clock Time)<br/>Controls (p. 3-38) for setting the wall-clock time clock feature).</li> </ul>             |
|                                                                                                    | <b>Note:</b> Drop-down may contain other choices which are not yet fully implemented in this release.                                                                       |
| • UMD Text Entry Field                                                                                            | Dialog entry box that allows entry of desired ident text string. Enter desired text as click <b>Update</b> when done to input the text string.                              |
| Display Text UMD2                                                                                                 | Note: • All normal keyboard alphanumeric characters are supported. Not all ASCII special characters (Windows ALT+ <i>nnnn</i> ) are supported.                              |
|                                                                                                    | Up to 126 characters can be entered.                                                                                                    |
| Update                                                                                                    |                                                                                                    |
|                                                                                                    |                                                                                                    |

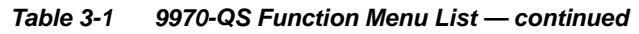

| PIP 1 PIP 5                                                                                                    | (continued)                                                                                                    |  |  |
|----------------------------------------------------------------------------------------------------|----------------------------------------------------------------------------------------------------|--|--|
| UMD Character Size and Custom Position<br>Controls                                                                                                  | <ul> <li>Character Size controls character size for all positioning modes.</li> <li>Where Custom Position is selected, <b>Position</b> controls allow UMD to be positioned anywhere in the image area of the respective PiP.</li> </ul> |  |  |
| Character Size                                                                                                    | Horizontal and Vertical Position controls set the origin point for the UMD overlay.                                                                                                    |  |  |
| Horizontal Position                                                                                                    | Origin (0,0)                                                                                                    |  |  |
| Vertical Position                                                                                                    | y= 100%                                                                                                    |  |  |
| UMD Text Character/Background Attributes<br>Controls                                                                                                | Provides independent controls for setting the color and opacity of the UMD text and its background.                                                                                                    |  |  |
| Character Color White Vellow                                                                                                    | <ul> <li>Color drop-downs set text or background color from multiple choices.</li> <li>Opacity controls set text or background opacity from 0% (least opacity) to 100% (full opacity).</li> </ul>                                       |  |  |
| Character Opacity                                                                                                    |                                                                                                    |  |  |
| Background Color Black                                                                                                    |                                                                                                    |  |  |
| Background Opacity                                                                                                    |                                                                                                    |  |  |
| PIP 1 PIP 5                                                                                                    | Provides controls for each PiP to insert identifying active-video area burn-in text, and set insertion rules and text attributes such as size and color.                                                                                |  |  |
| Note: Identical independent controls are provided for additional ident text insertion Ident 2. Therefore, only the Ident 1 controls are shown here. |                                                                                                    |  |  |
| Ident Insertion Select                                                                                                    | Selects the rules for ident text overlay insertion into the PiP area.                                                                                                    |  |  |
| Overlay Always disabled  Always disabled Always enabled                                                                                             |                                                                                                    |  |  |

| PIP 1 PIP 5                                                                                                    | (continued)                                                                                                    |
|----------------------------------------------------------------------------------------------------|----------------------------------------------------------------------------------------------------|
| Ident Position Select      Position Mode     Bottom Center     Custom Position     Center      Bottom Center      Bottom Center      Bottom Right     Top Left     Top Center     Top Right | Sets the location of the ident text insertion from choices shown or custom. (When Custom is selected, position and size is configured using the controls described below.)         Example: Ident 1 text for PiP 1 using Top Left position         Example: Ident 1 text for PiP 1 using Center position                                                                                                    |
| Ident Text Type (Format) Select      Display Format     User Text     Video Type     External Input     Clock                                                                               | <ul> <li>Selects the type of data to be displayed as Ident text from choices shown.</li> <li>User text allows user text to be entered using field described below.</li> <li>Video type inserts an overlay showing the video format of the respective PiP input.</li> <li>External Input inserts an overlay using data provided by an automation system received over the card Ethernet port.</li> <li>Clock inserts a wall-clock time overlay (see Clock (Wall-Clock Time) Controls (p. 3-38) for setting the wall-clock time clock feature).</li> <li>Note: Drop-down may contain other choices which are not yet fully implemented in this release.</li> </ul> |
| Ident Text Entry Field  Display Text IDENT1  Update                                                                                                    | <ul> <li>Dialog entry box that allows entry of desired ident text string. Enter desired text as click Update when done to input the text string.</li> <li>Note: • All normal keyboard alphanumeric characters are supported. Not all ASCII special characters (Windows ALT+<i>nnnn</i>) are supported.</li> <li>• Up to 126 characters can be entered.</li> </ul>                                                                                                    |

| Tabla 3-1 | 0070-OS Euroction Menu List continued  |
|-----------|----------------------------------------|
| Table 3-1 | 9970-QS Function Menu List — continued |

| PIP 1 PIP 5                                                                                                    | (continued)                                                                                                    |  |
|----------------------------------------------------------------------------------------------------|----------------------------------------------------------------------------------------------------|--|
| Ident Character Size and Custom Position<br>Character Size     I     I     Horizontal Position     Vertical Position     0.0     0.0                                                                                                    | <ul> <li>Character Size controls character size for all positioning modes.</li> <li>Where Custom Position is selected, Position controls allow text to be positioned anywhere in the image area of the respective PiP.</li> <li>Horizontal and Vertical Position controls set the origin point for the text overlay.</li> <li>Origin (0,0)</li></ul> |  |
| Ident Text Character/Background Attributes<br>Character Color White<br>White<br>Yellow<br>Black<br>Character Opacity<br>Background Color Black<br>Character Opacity<br>0                                                                                       | <ul> <li>Provides independent controls for setting the color and opacity of the text and its background.</li> <li>Color drop-downs set text or background color from multiple choices.</li> <li>Opacity controls set text or background opacity from 0% (least opacity) to 100% (full opacity).</li> </ul>                                           |  |
| Using both <b>Ident 1</b> and <b>Ident 2</b><br>provides enhanced flexibility in burn-in<br>identification.<br>In this example, <b>Ident 1</b> is being used<br>to display user text, and <b>Ident 2</b> is<br>being used to display PiP input video<br>format |                                                                                                    |  |
| Ident 2 set to display video format (in this example, PiP input with 1080i_5994)                                                                                                    |                                                                                                    |  |

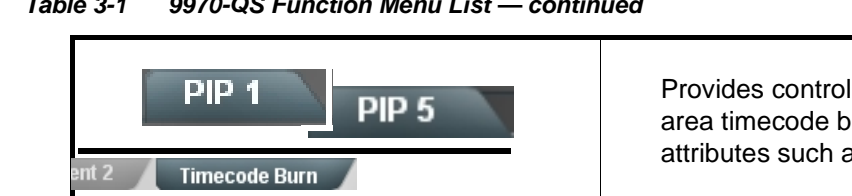

Provides controls for each PiP to insert active-video area timecode burn-in, and set insertion rules and attributes such as size and color.

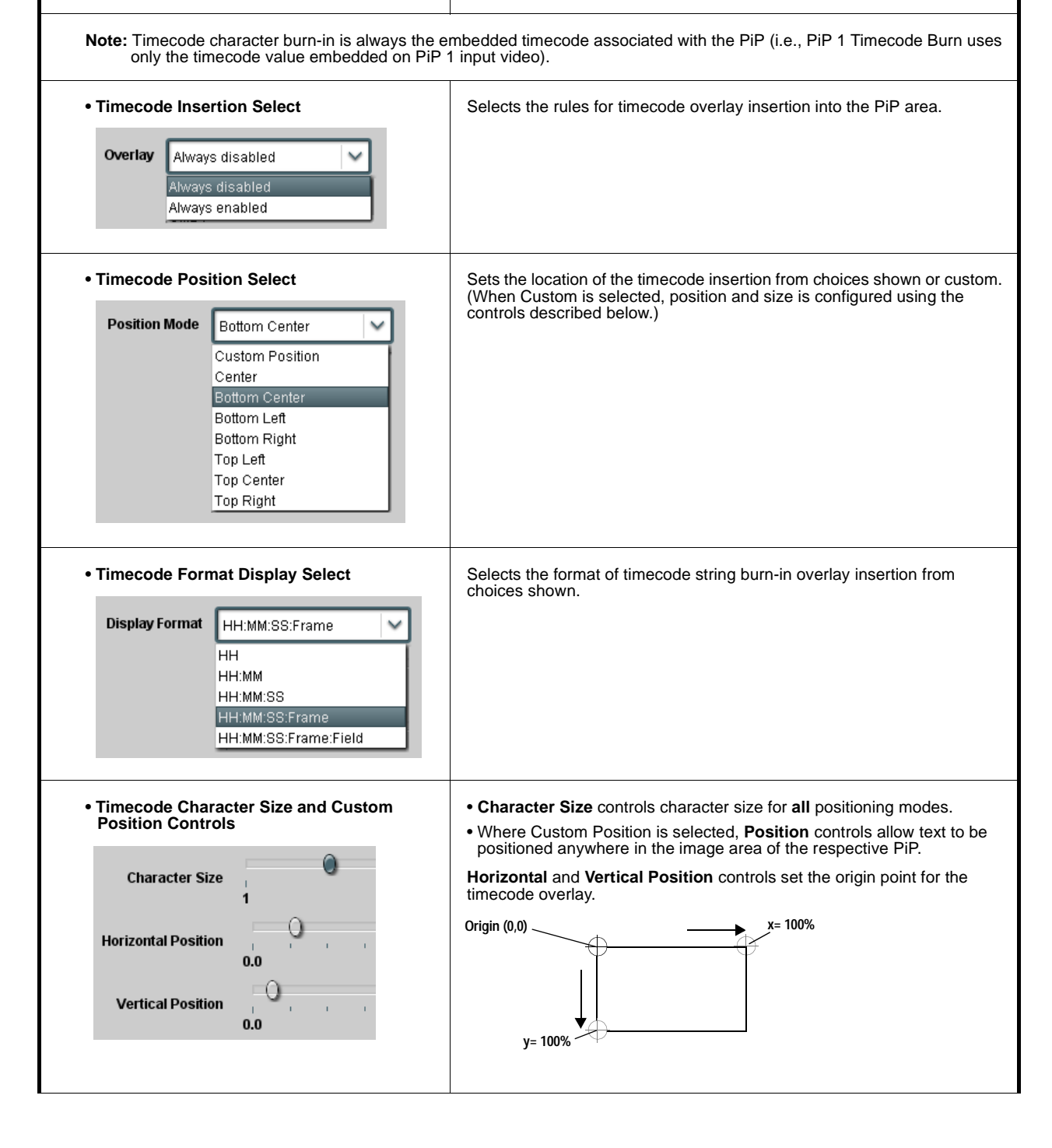

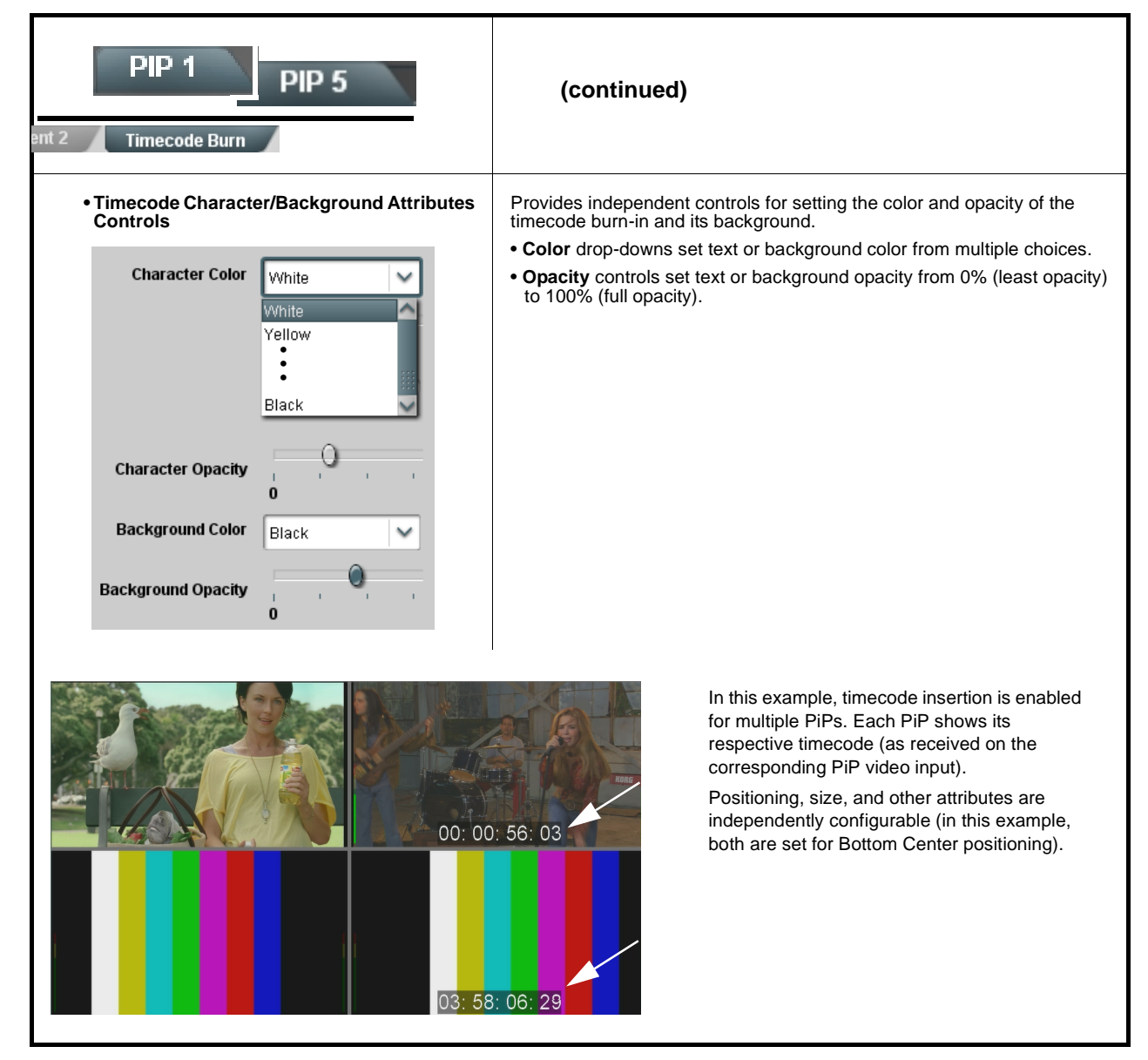

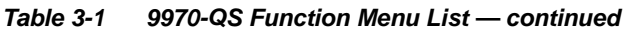

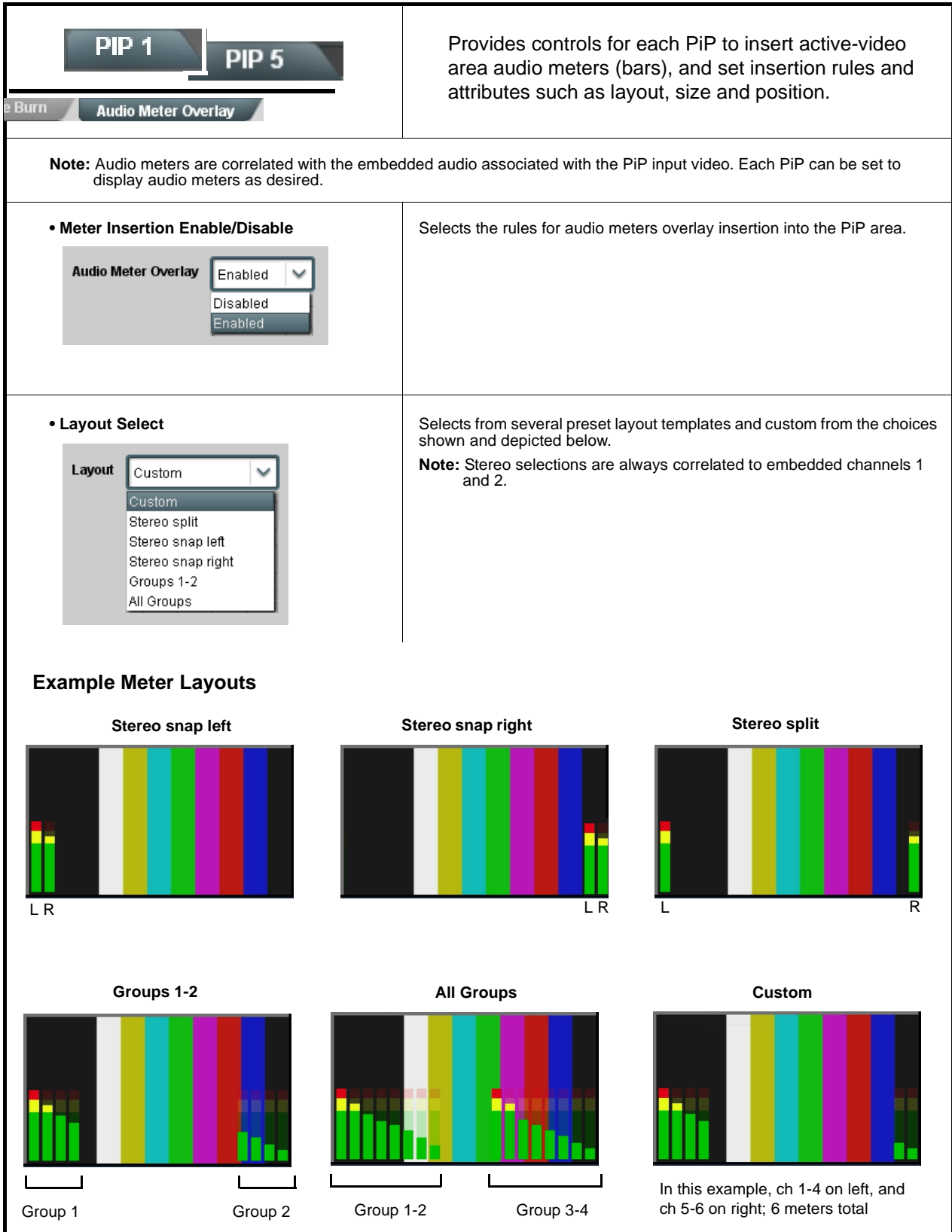

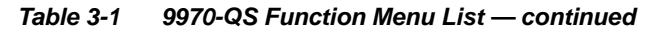

| PIP 1<br>PIP 5<br>Burn Audio Meter Overlay                                    | (continued)                                                                                                    |
|-------------------------------------------------------------------------------|----------------------------------------------------------------------------------------------------|
| Number of Meters / Split Between Meters /<br>Position (Custom Mode only)      | Where <b>Custom</b> mode is selected, allows for custom number of meter channels displayed, as well as a split between meters (if desired) which can be set between any pair.                                                                                                    |
| Number of Meters 1<br>1<br>2<br>•<br>•<br>16<br>Split Between Meters No Split | Split Width controls sets the space between the space between the division set using the Split Between Meters control.                                                                                                    |
| 1 and 2<br>•<br>•<br>15 and 16<br>Split Width<br>0.0                          | Split Width set at maximum (split<br>pushes 2nd pair flush right)                                                                                                    |
| Vertical Position<br>0.0<br>Horizontal Position<br>0.0                        | <ul> <li>Position controls raise the meter base when the control setting is increased, and move the display as a unit left or right.</li> <li>Note: Where custom channel number complement is configured, channel correlation is always contiguous assignments starting at embedded channel 1.</li> </ul> |
| Meter Width Control      Meter Width     1                                    | Sets the relative height of the audio bars.<br>Width set at middle                                                                                                    |
|                                                                               | Width set at less                                                                                                    |

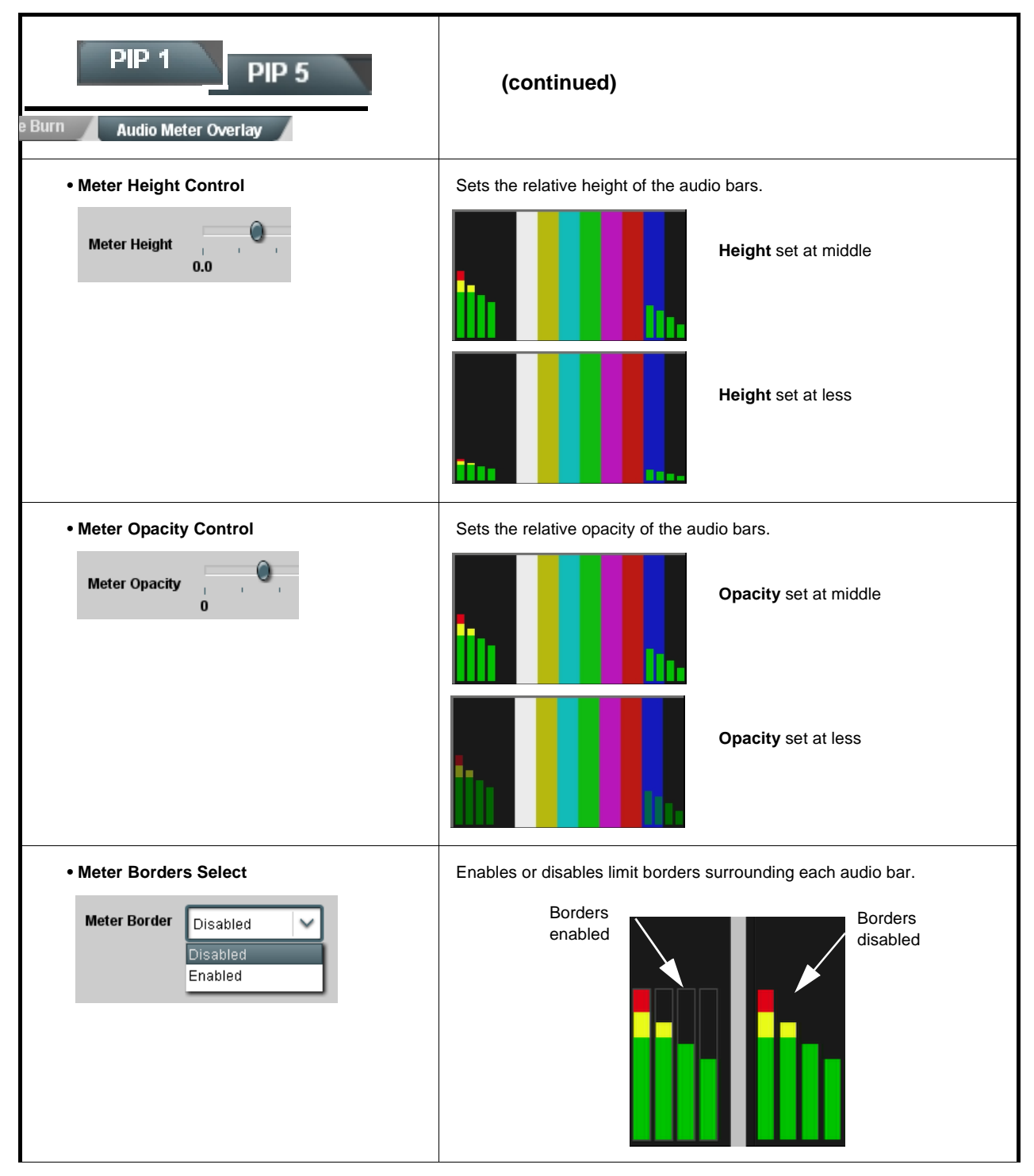

3-28

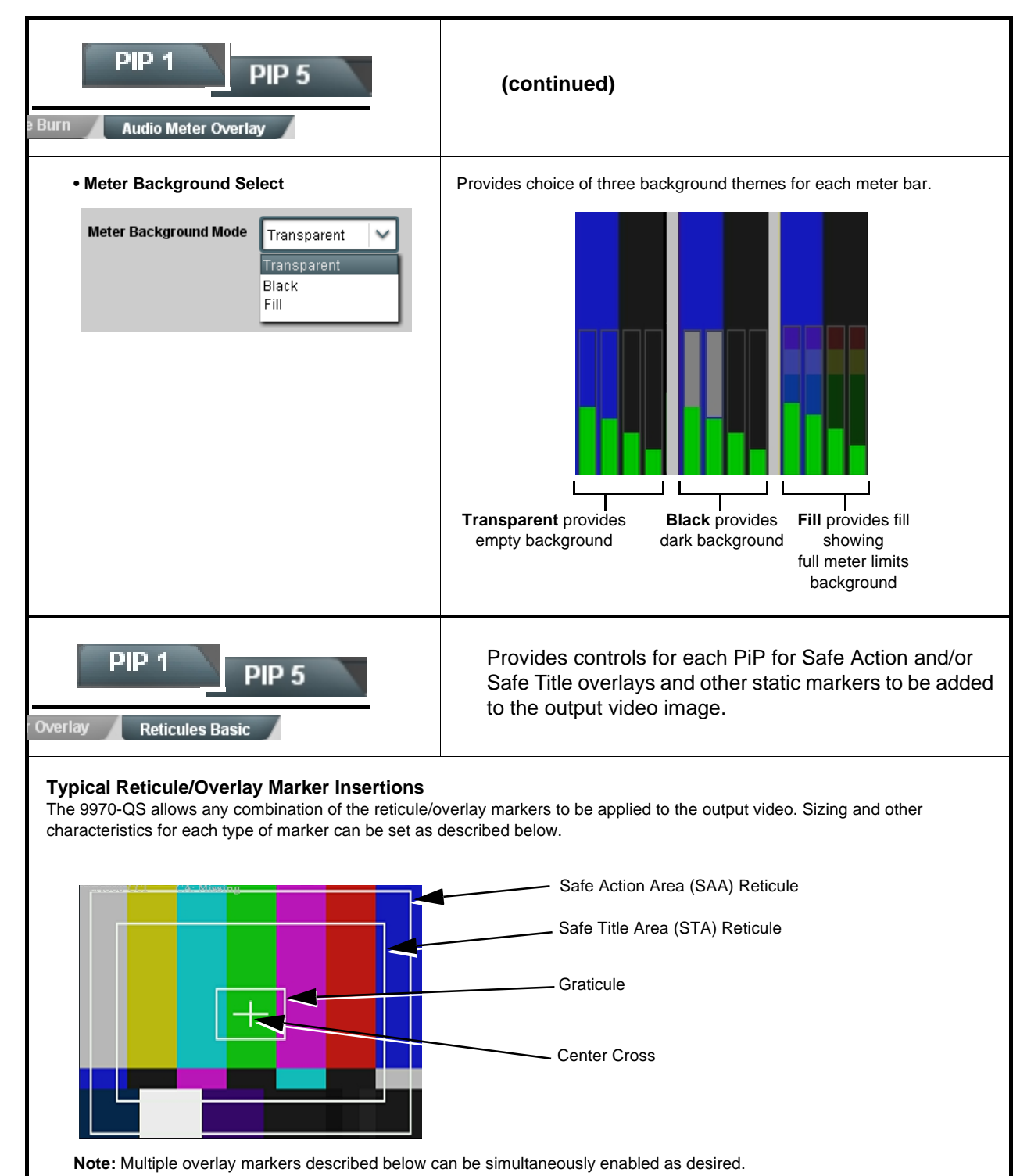

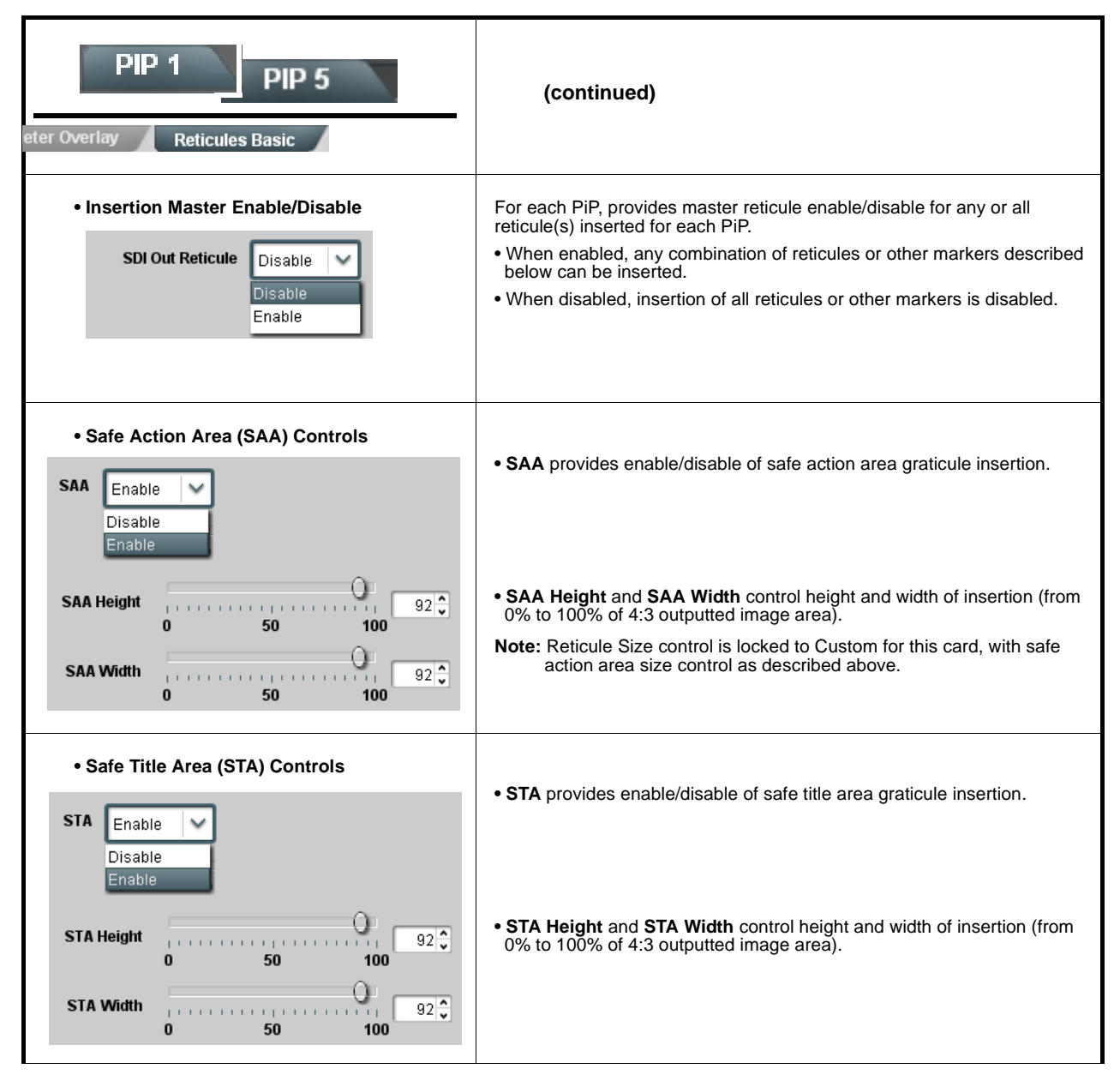

| PIP 1 PIP 5<br>eter Overlay Reticules Basic                             | (continued)                                                                                                    |  |
|-------------------------------------------------------------------------|----------------------------------------------------------------------------------------------------|--|
| Overlay Color Controls      Overlay Color     White     White     Black | • Overlay Color selects from white or black colors.                                                                                                    |  |
| Thickness 1                                                             | • Thickness sets the line thickness of each reticule element.                                                                                                   |  |
|                                                                         | - White overlay color                                                                                                    |  |
|                                                                         | - Black overlay color                                                                                                    |  |
|                                                                         |                                                                                                    |  |
| PIP 1<br>PIP 5<br>ticules Basic Reticules Advanced                      | Provides controls for each PiP for insertion and sizing controls for custom graticules and other markers. Also provides NTSC legacy 4:3 master reticule sizing. |  |
| <b>Note:</b> Color attributes of markers described below page.          | v are set using the master Overlay Color Controls described on the previous                                                                                     |  |
| Graticule Controls     Graticule Enable                                 | Graticule provides enable/disable of user graticule insertion.                                                                                                  |  |
| Graticule Height 0 50 100                                               | • Graticule Height and Width control height and width of insertion (from                                                                                        |  |
| Graticule Width 20 20 20 20 20 20 20 20 20 20 20 20 20                  | 0% to 100% of 4:3 outputted image area).                                                                                                    |  |
| Center Cross Controls                                                   |                                                                                                    |  |
| Center Cross Enable                                                     | Center Cross provides enable/disable of center cross insertion.                                                                                                 |  |
| Cross Height 0 50 100                                                   | • Cross Height and Width control height of vertical line and width of                                                                                           |  |
| Cross Width 9                                                           | horizontal line (from 0% to 100% of 4:3 outputted image area).                                                                                                  |  |

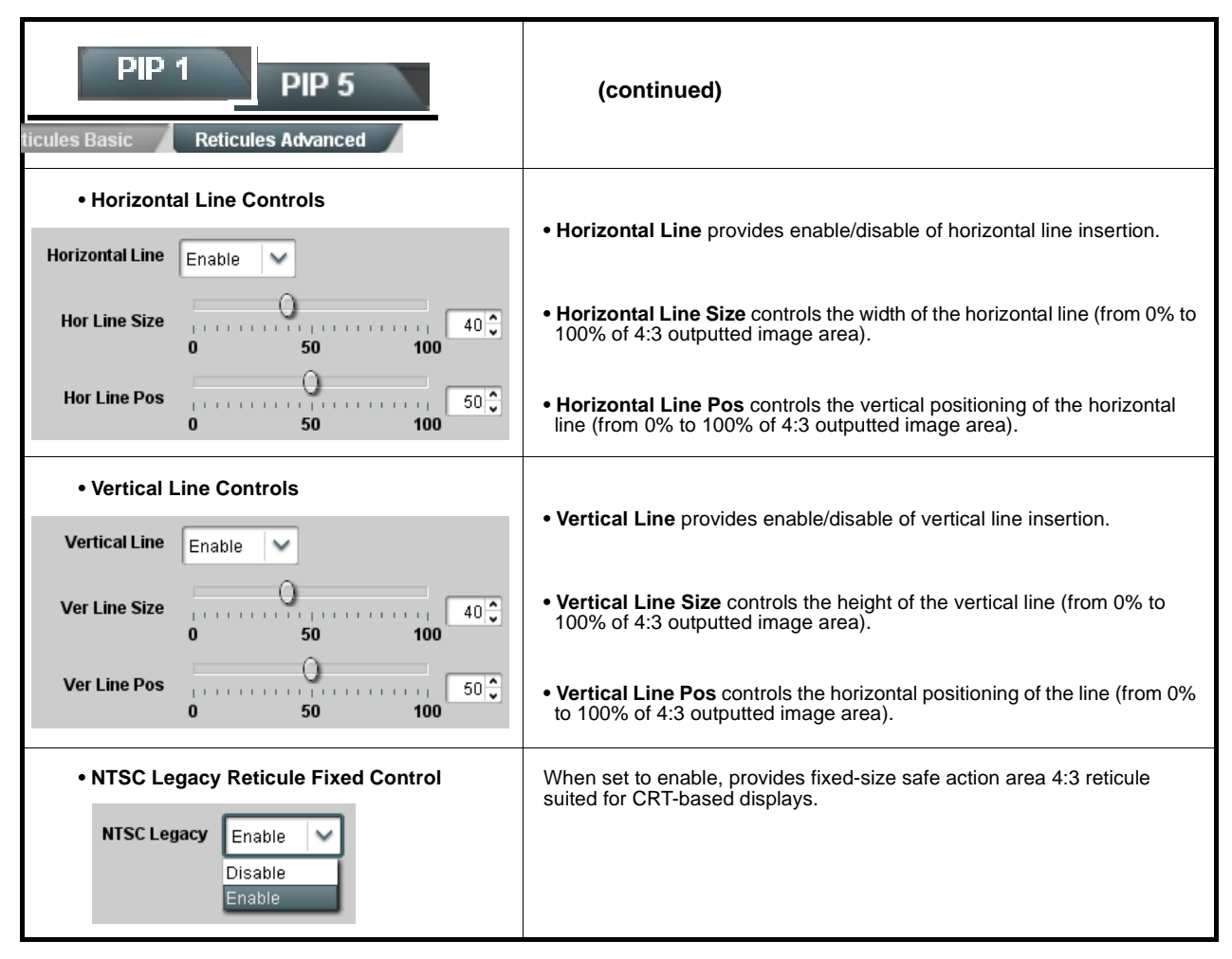

| Table 3-1 | 9970-QS Function Menu List — continued |
|-----------|----------------------------------------|
|           | 3370-Q3 Tunction Menu List — continueu |

| Output Format                                                                                                    | Provides controls to set merged split output format/<br>conditioning and card global ref lock mode.                                                                                                    |  |
|----------------------------------------------------------------------------------------------------|----------------------------------------------------------------------------------------------------|--|
| Output Format Selector                                                                                                    | Provides conversions to formats as shown.<br>Note: Although drop-down and card will allow output video raster/rate                                                                                                    |  |
| Output Format       720p-59.94         720p-50       720p-59.94         720p-60       1080i-50         1080i-50       1080i-59.94         1080i-50       1080p-50         1080p-50       1080p-60         1080psf-23.98       1080psf-24         1080psf-25       V | choices unrelated to the input rates (for example, PAL 50Hz rate for<br>NTSC 59.94Hz input rates), cross-rate conversion choices should<br>not be used for critical applications (frames will be dropped when<br>performing such conversions).                                                                                                    |  |
| • Underscan Select                                                                                                    | Provides underscanning to reduce the merged output raster size by choices shown.                                                                                                    |  |
| 16x10 Compensation Select     16x10 Compensation     Disabled                                                                                                    | Provides compensating rescaling to fully fit a native 16x10 aspect ratio image into the 16x9 aspect ratios used for various layouts.                                                                                                    |  |
| Video Lock Mode Select      Lock Mode     Reference 1 else Lock to Input     Reference 2 else Lock to Input     Lock to Input A else Free Run     Free Run                                                                                                    | <ul> <li>Selects lock to reference functions from the choices shown and described below.</li> <li>Free Run: PiP inputs and output video is locked to the card's internal clock. Output video is not locked to external reference.</li> <li>Lock to Reference: PiP inputs and output video is locked to selected external reference (Ref 1 or Ref 2) received on the frame reference bus, else input.</li> <li>Lock to Input A: Uses Input A program video input video signal as the reference standard, else free-run.</li> <li>Note: Lock to reference provides the most stable operation, and is preferred where available. In this case, source video should also be locked to the same reference.</li> </ul> |  |

| Output Format                                                                                                    | (continued)                                                                                                    |
|----------------------------------------------------------------------------------------------------|----------------------------------------------------------------------------------------------------|
| • Frame Delay Control                                                                                                    | When Framesync is enabled, specifies the smallest amount of latency<br>delay (frames held in buffer) allowed by the frame sync. The frame sync<br>will not output a frame unless the specified number of frames are captured<br>in the buffer.                                                                    |
| HDMI                                                                                                    | Provides settings to force an HDMI or DVI output<br>suitable for direct connection to monitors using a DVI<br>input in case the connection is not detected by the<br>monitor. Also provides color mode controls to match<br>HDMI/DVI output to the color space of the monitor.                                    |
| • Mode Control<br>Mode Automatic<br>Automatic<br>Manual Control                                                                                                    | Sets HDMI/DVI output to use the connected monitor to inform 9970-QS to automatically detect the monitor format, or to use manual (forced) control. Where the monitor may not be able to provide this handshake signal, it is recommended to use <b>Manual</b> mode and force the desired mode as described below. |
| • Format Manual (Forced) Mode Control                                                                                                    | Sets HDMI card output as forced HDMI or DVI mode.                                                                                                    |
| Colorspace Control      Colorspace YCbCr      YCbCr      RGB      VCbCr      RGB      VCbCr      RGB | Forces output colorspace as either YCbCr or RGB.                                                                                                    |
| <b>Note:</b> The HDMI output on this card conforms with between the C and LFE channels for the HDMI out If connecting to a device that does not meet CEA-8 be required to effect desired C - LFE line-up.                                                                                                    | h CEA-861D HDMI audio channel line-up specifications. As such, a swap<br>utput is automatically performed.<br>361D HDMI, a Ch3 / Ch4 swap using the Output Audio Routing/Controls may                                                                                                    |
| SDI SMPTE                                                                                                    | 9970-QS Automatic Re-Line-up                                                                                                    |
| Convention                                                                                                    |                                                                                                    |
| R                                                                                                    | L                                                                                                    |
| c                                                                                                    |                                                                                                    |
| LFE                                                                                                    |                                                                                                    |
| Ls ———                                                                                                    | Ls                                                                                                    |
| Rs                                                                                                    | Rs                                                                                                    |

| Output Audio Routing/Controls                                                                                                    | Provides an audio crosspoint allowing the audio source<br>selection for each embedded audio output channel.<br>Also provides Gain, Phase Invert, and Muting controls<br>and peak level meters for each output channel.                                                                                                    |
|----------------------------------------------------------------------------------------------------|----------------------------------------------------------------------------------------------------|
| Note: • Embedded Ch 2 thru Embedded Ch 16<br>described here for Embedded Ch 1. The<br>• For each channel, its source and destinat<br>channels should be set to the Silence set<br>• Output Audio Routing/Controls description | have controls identical to the <b>Source</b> , <b>Gain</b> , <b>Mute</b> , and <b>Invert</b> controls<br>refore, only the <b>Embedded Ch 1</b> controls are shown here.<br>ion should be considered and appropriately set. Unused destination<br>ection.<br>n section here is repeated in "9970-QS Operator's Guide".                                                                                                    |
| Embedded Audio Output Input Source     Input Source     PIP 1     PIP PIP PIP PIP      PIP      PIP 1                                                                                                    | Selects the four-group embedded audio to be embedded in the output<br>embedded SDI audio (and HDMI Ch1 - Ch8 embedded audio).<br>(In this example, PIP1 input audio is selected as the output four-group<br>audio.)                                                                                                    |
| • Embedded Output Channel Source                                                                                                    | <ul> <li>Using the drop-down list, selects the audio input source to be embedded in the corresponding embedded output channel from the following choices:</li> <li>Card Audio Bus (Emb) Ch 1 thru Ch 16</li> <li>Built-in Tone generators Tone 1 thru Tone 16 (all are -20 dBFS level; freq (Hz) in ascending order are 100, 200, 300, 400, 500, 600, 700, 800, 900, 1k, 2k, 4k, 6k, 8k, 12k, and 16k)</li> <li>Note: Multiple tone generators, even if set to the same frequency, may not exhibit phase coherence. If identical tones with frequency and phase coherence are required, use a single tone generator (e.g., "Tone 1") across multiple channels instead of multiple generators set to the same frequency.</li> <li>Option C Audio LTC</li> </ul> |
| • Channel Mute/Phase Invert/Gain Controls<br>and Peak Level Display                                                                                                    | <ul> <li>Provides Mute and phase Invert channel controls, as well as peak level meter for each output channel. (Meter shows level as affected by Level control.)</li> <li>Gain controls allow relative gain (in dB) control for the corresponding destination Embedded Audio Group channel.</li> <li>(-80 to +20 dB range in 1.0 dB steps; unity = 0 dB)</li> <li>Note: Although this card can pass non-PCM data such as Dolby<sup>®</sup> E or AC-3, setting the gain control to any setting other than default 0 will corrupt Dolby data.</li> </ul>                                                                                                    |

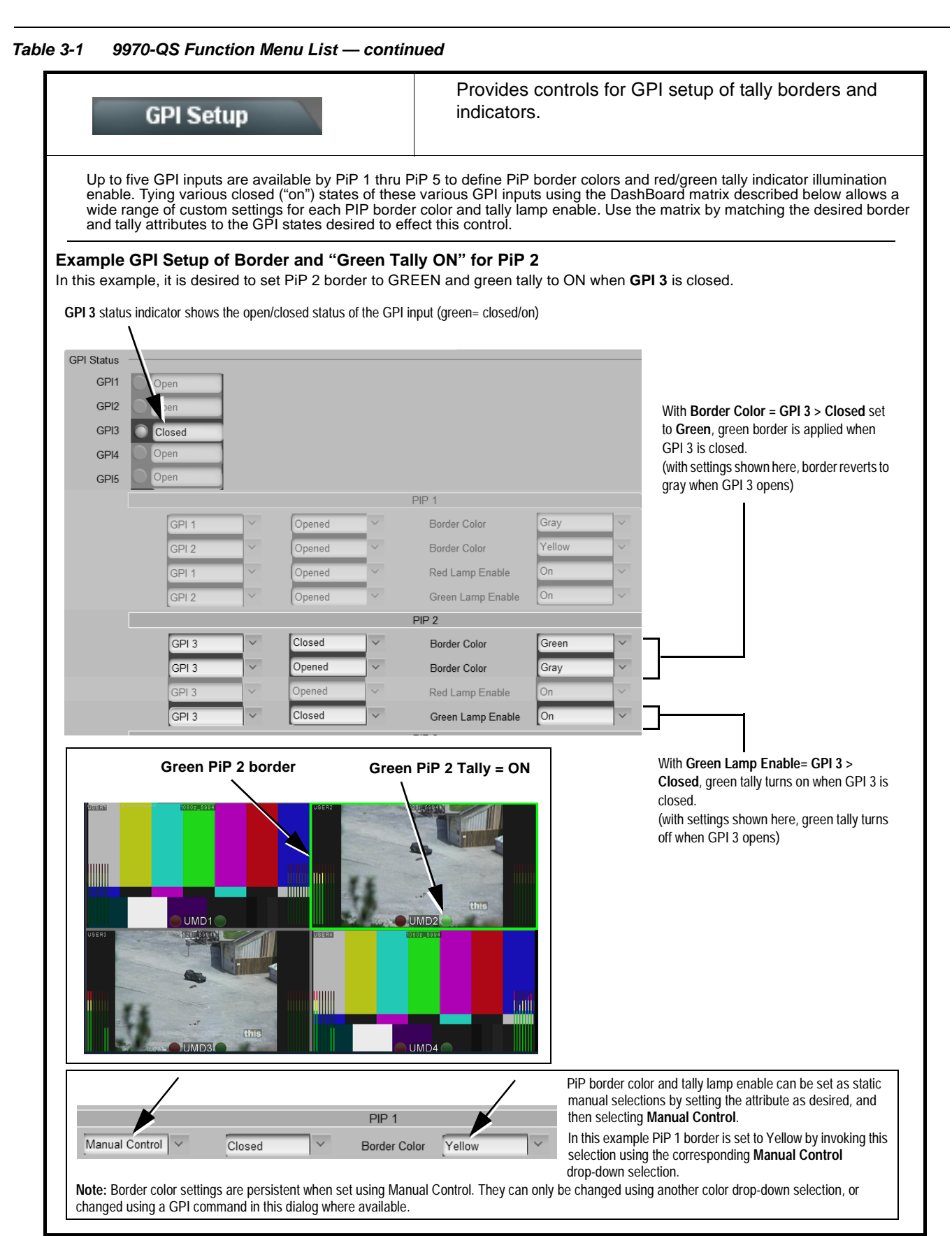

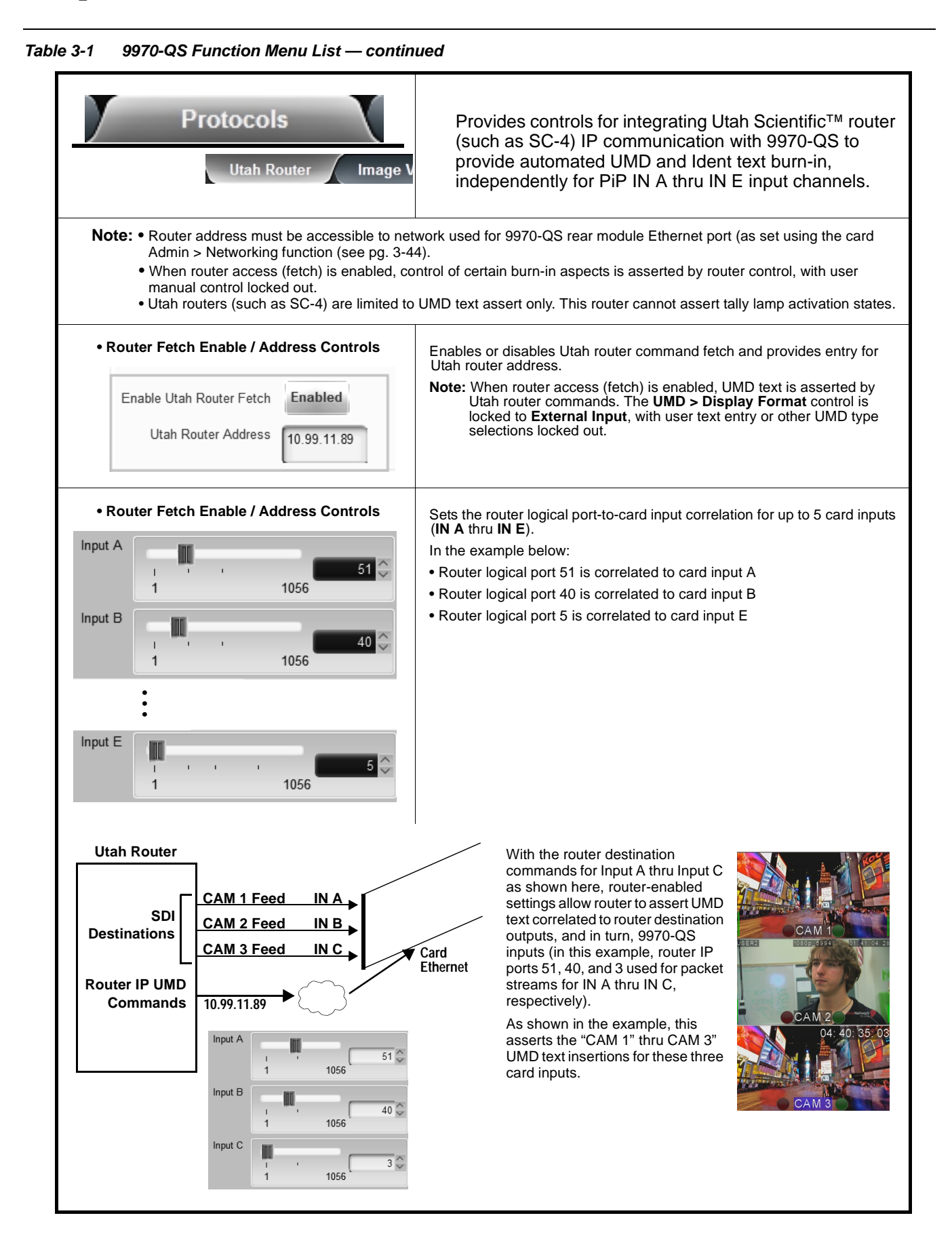

| Protocols                                                                                                    | Provides controls for integrating Image Video <sup>™</sup> router<br>IP communication with 9970-QS to provide automated<br>UMD and Tally burn-ins, independently for PiP 1 thru<br>PiP 5.                                                                                                    |
|----------------------------------------------------------------------------------------------------|----------------------------------------------------------------------------------------------------|
| • Router Enable Controls<br>PIP 1<br>Update From Display 1<br>Update From Line 1<br>Enable Updates Enabled<br>PIP 2<br>Update From Display 1<br>Update From Line 1<br>Enable Updates Enabled<br>PIP 5<br>Update From Display 1<br>Enable Updates Enabled | <ul> <li>Enables or disables Image Video router updates for each of the five card PiPs.</li> <li>Update from Display asserts PiP tally lamp activation.</li> <li>Update from Line asserts UMD text.</li> <li>Note: • The Image Video integration works on a PiP-by-PiP basic (rather than commands being tied to card input channels).</li> <li>Image Video router/server holds 9970-QS IP address to establish connection. Therefore, the Image Video address is not required here.</li> </ul>                                                                                                    |
| Clock                                                                                                    | Provides controls for setting and inserting wall-clock time into merged output or as a per-PiP insertion selection.                                                                                                    |
| Clock Mode / Set Controls      Current Time 15:24:00      Clock Mode 24 Hour      Clock Source Sync with NTP     Local Timezone (NTP Only) UTC-6 (US Central)                                                                                            | <ul> <li>Allows clock time and display mode to be set as follows:</li> <li>Clock Mode selects between 24-hour ("military") time, or time using AM and PM designations.</li> <li>Clock Source selects user-entered arbitrary time or NTP-synced time.</li> <li>Local Timezone provides timezone offsets for localization when using NTP time. Provides range of UTC-12 up to UTC+12, with identification for popular locations (for example, "UTC-8 (US Pacific")).</li> <li>Current Time display shows the currently configured running wall-clock time (whether set as user-entered arbitrary time or NTP-synced time).</li> <li>Note: NTP syncing is only done at various intervals. To invoke resyncing, power-cycle to card to immediately sync with NTP.</li> </ul> |
| User Set Mode Controls     Clock Source User Set Time Y      Time Zone Text Central CST     User Set Time 09:45:22 AM     Set Time                                                                                                    | When <b>Clock Source</b> is set to <b>User Set Time</b> , allows entry of user time,<br>and also allows entry of user text identifying the time zone or other text<br>(this time zone text is displayed when entered for either user time or NTP<br>time)<br>Click <b>Set Time</b> to invoke user set time.                                                                                                    |

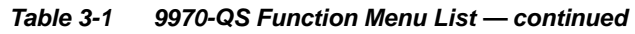

| Clock                                                                                                    | (continued)                                                                                                    |
|----------------------------------------------------------------------------------------------------|----------------------------------------------------------------------------------------------------|
| <b>Note:</b> Clock can be burned in as an overlay over insertion using the individual <b>PiP 1</b> thru <b>PiP</b> desired, the enable control below does not | the merged split output (using the controls below) and/or as a per-PiP<br><b>5</b> Ident insertion controls. Where insertion as a per-PiP Ident burn-in is<br>have to be set to Enabled.          |
| Clock Overlay Enable                                                                                                    | Allows wall-clock time to be burned into the <b>overall merged</b> video output.                                                                                                    |
| Clock Overlay Enabled                                                                                                    | Clock Overlay set to Enabled inserts a clock burn-in into the merged video output and not directly bound to any PiP area                                                                          |
| Clock Character Size and Custom Position<br>Controls                                                                                                    | Horizontal and Vertical Position controls set the origin point for the clock overlay.                                                                                                    |
| Character Size                                                                                                    | Origin (0,0)<br>y= 100%                                                                                                    |
| <ul> <li>Clock Text Character/Background<br/>Attributes Controls</li> </ul>                                                                                   | Provides independent controls for setting the color and opacity of the clock text and its background.                                                                                             |
| Character Color<br>White<br>Yellow<br>•<br>Black                                                                                                    | <ul> <li>Color drop-downs set text or background color from multiple choices.</li> <li>Opacity controls set text or background opacity from 0% (least opacity) to 100% (full opacity).</li> </ul> |
| Character Opacity                                                                                                    |                                                                                                    |
| Background Color Black                                                                                                    |                                                                                                    |
| Background Opacity                                                                                                    |                                                                                                    |

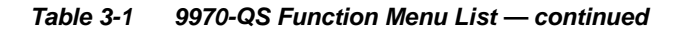

## Presets

Allows user control settings to be saved in a one-button Preset and then loaded (recalled) as desired, and provides a one-button restore of factory default settings.

#### Preset Layer Select

Allows selecting a functional layer (or "area of concern") that the preset is concerned with. Limiting presets to a layer or area of concern allows for highly specific presets, and masks changing card settings in areas outside of the layer or area of concern.

| Layers     Image: Charge of the synce of the synce of the |        | All | Framesync | Out Audio Routing | Char Burn | Output Video | GPI Setup | Log/Firmware |
|----------------------------------------------------------------------------------------------------|--------|-----|-----------|-------------------|-----------|--------------|-----------|--------------|
| All Framesync Out Audio Routing Char Burn Output Video GPI Setup Log/Firmware                                                                                                    | Layers |     |           |                   |           |              |           |              |
|                                                                                                    |        |     |           |                   |           |              |           |              |
|                                                                                                    |        | All | Framesync | Out Audio Routing | Char Burn | Output Video | GPI Setup | Log/Firmware |

Default **All** setting will "look" at all device settings, and save and invoke **all** settings when the preset is invoked (loaded). Selecting a layer (in this

example, "Out Audio Routing") will set the preset to **only** "look at" and "touch" output audio routing settings and save these settings under the preset. When the preset is invoked (loaded), **only** the output audio routing layer is "touched".

**Example:** Since audio routing can be considered independent of PiP layout settings, if normal audio routing was set up with a particular PiP setting in effect, and at a later time audio routing is desired to be saved as a preset, selecting **Out Audio Routing** here limits preset-invoked changes to **only** the audio routing layer, "telling" the preset save/load to not concern itself with other aspects such as PiP settings. In this manner, when the preset is invoked any PiP settings in effect will remain untouched, with only the audio routing changes invoked.

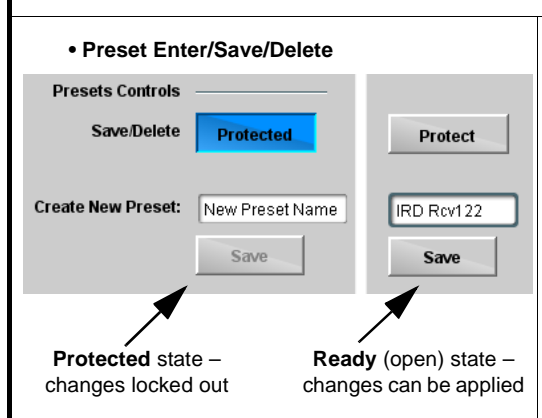

Locks and unlocks editing of presets to prevent accidental overwrite as follows:

- Protect (ready): This state awaits Protected and allows preset Save/ Delete button to save or delete current card settings to the selected preset. Use this setting when writing or editing a preset.
  - Protected: Toggle to this setting to lock down all presets from being inadvertently re-saved or deleted. Use this setting when all presets are as intended.
- Create New Preset: Field for entering user-defined name for the preset being saved (in this example, "IRD Rcv122").
- Save: Saves the current card settings under the preset name defined above.

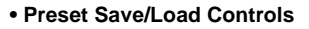

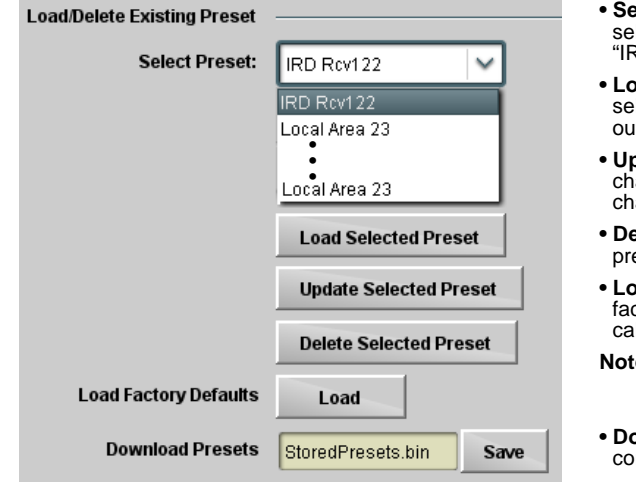

- Select Preset: drop-down allows a preset saved above to be selected to be loaded or deleted (in this example, custom preset "IRD Rcv122").
- Load Selected Preset button allows loading (recalling) the selected preset. When this button is pressed, the changes called out in the preset are immediately applied.
- Update Selected Preset button allows saving any card settings changes to the selected preset. When this button is pressed, the changes in effect are rolled into the selected preset.
- Delete Selected Preset button deletes the currently selected preset.
- Load Factory Defaults button allows loading (recalling) the factory default preset. When this button is pressed, the changes called out in the preset are immediately applied.
- Note: Load Factory Defaults functions with no masking. The Preset Layer Select controls have no effect on this control and will reset all layers to factory default.
- Download Presets saving the preset files to a folder on the connected computer.

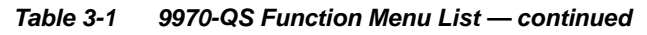

| Presets                                                                                                    | (continued)                                                                                                    |
|----------------------------------------------------------------------------------------------------|----------------------------------------------------------------------------------------------------|
| Download (save) card presets to a<br>network computer by clicking<br>Download Presets – Save at the<br>bottom of the Presets page.                                                                     | Upload (open) card presets from a network<br>computer by clicking Upload<br>at the bottom of<br>DashBoard.                                                                                                    |
| Browse to a desired save location (in this example, <i>My Documents\Cobalt Presets</i> ). The file can then be renamed if desired ( <i>RCVR21 Presets</i> in this example) before committing the save. | Browse to the location where the file was saved on the computer or drive (in this example, My Documents/Cobalt Presets).       Image: Comparison of the computer of drive (in this example, My Documents/Cobalt Presets).         Select the desired file and click Open to load the file to the card.       Image: CVR21 Presets bin image: CVR21 Presets bin image: Every presets bin image: Every presets |
| Admin                                                                                                    | Provides a global card operating status and allows a log<br>download for factory engineering support.<br>Also provides controls for selecting and loading card<br>firmware upgrade files.                                                                                                    |
| Log Status and Download Controls      Log Status Card OK      Download Log File 9970-QS.tar.gz Save      Thermal Shutdown Enable                                                                       | <ul> <li>Log Status indicates overall card internal operating status.</li> <li>Download Log File allows a card operational log file to be saved to<br/>a host computer. This log file can be useful in case of a card error or<br/>in the case of an operational error or condition. The file can be<br/>submitted to Cobalt engineering for further analysis.</li> <li>Thermal Shutdown enable/disable allows the built-in thermal<br/>failover to be defeated. (Thermal shutdown is enabled by default).</li> <li>CAUTION</li> <li>The 9970-QS FPGA is designed for a normal-range operating<br/>temperature around 85° C core temperature. Operation in severe<br/>conditions exceeding this limit for non-sustained usage are within<br/>device operating safe parameters, and can be allowed by setting this<br/>control to Disable. However, the disable (override) setting should be<br/>avoided under normal conditions to ensure maximum card<br/>protection.</li> </ul>                                                                                                    |

| Admin                                                                                                    | (continued)                                                                                                    |
|----------------------------------------------------------------------------------------------------|----------------------------------------------------------------------------------------------------|
| • Firmware Upgrade Controls                                                                                                    | Firmware upgrade controls allow a selected firmware version (where multiple versions can be uploaded to the card's internal memory) to invoke an upgrade to a selected version either instantly, or set to install on the next card reboot (thereby allowing card upgrade downtime to be controlled at a scheduled point in time). |
| <b>Note:</b> The page/tab here allows managing multipl site can always be directly uploaded to the computer and uploading to the card can be                                                                                         | e firmware versions saved on the card. New upgrade firmware from our web card without using this page. Instructions for firmware downloading to your found at the <b>Support&gt;Firmware Downloads</b> link at www.cobaltdigital.com.                                                                                              |
| <ol> <li>Access a firmware upgrade file from a network cor<br/>bottom of DashBoard.</li> </ol>                                                                                                    | nputer by clicking <b>Upload</b> at the Refresh Upload Reboot                                                                                                    |
| <ol> <li>Browse to the location of the firmware upgrade file <i>Documents\v1.0.0019.bin</i>).</li> <li>Select the desired file and click <b>Open</b> to upload the</li> </ol>                                                        | (in this example, <i>My</i><br>e file to the card.                                                                                                    |
| Immediate firmware upload. The card default sett<br>Reboot After Upgrade checked allow a selected fin<br>immediately uploaded as follows:                                                                                            | Files of Jype: Firmware ("bin) Cancel<br>ing of Automatically<br>rmware version to be<br>Firmware To Load                                                                                                    |
| <ol> <li>Click Firmware To Load and select the desired up<br/>this example, "v1.0.0019").</li> </ol>                                                                                                    | rigrade file to be loaded (in                                                                                                    |
| 2. Click Load Selected Firmware. The card now reb firmware is loaded.                                                                                                    | noots and the selected                                                                                                    |
| • Deferred firmware upload. With Automatically Re<br>unchecked, firmware upgrade loading is held off un<br>rebooted. This allows scheduling a firmware upgrad<br>when it is convenient to experience to downtime (up<br>60 seconds). | aboot After Upgrade       Automatically Reboot After Upgrade         til the card is manually       Firmware To Load         le downtime event until       V0.9.0019 (installs On Next Reboot)         v1.0.0010       v1.0.0018         v1.0.0018       v1.0.0019 (installs On Next Reboot)                                       |
| <ol> <li>Click Firmware To Load and select the desired up<br/>this example, "v1.0.0019"). Note now how the disp<br/>Next Reboot".</li> </ol>                                                                                         | grade file to be loaded (in<br>lay shows "Installs on                                                                                                    |
| <ol> <li>Click Load Selected Firmware. The card holds dia<br/>card is manually rebooted (by pressing the Reboo</li> </ol>                                                                                                    | rections to proceed with the upload, and performs the upload only when the ${\boldsymbol{t}}$ button).                                                                                                    |
| <ol> <li>To cancel a deferred upload, press Cancel Pendir<br/>immediate upload/upgrade.</li> </ol>                                                                                                    | ng Upgrade. The card reverts to the default settings that allow an                                                                                                    |

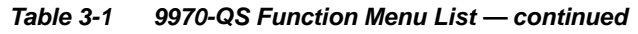

| Admin                                                                                                    | (continued)                                                                                                    |
|----------------------------------------------------------------------------------------------------|----------------------------------------------------------------------------------------------------|
| Networking Settings Controls                                                                                                    | Various card status and control functions (such as router integration and IP control of card tally, UMDs, and other attributes) can be effected using a network connection. (Control using IP has not been fully implemented at this release.)                                                                                                    |
| NetworkingCard Active IP10.99.11.105Addressing ModeDHCPStatic IP Address10.99.11.105Static Subnet Mask255.255.255.0Static Default Gateway10.99.11.99 | <ul> <li>The Networking section provides a dedicated Ethernet connection to card control and monitoring via a rear module Ethernet port. (This IP interface is entirely independent and separate from the card's DashBoard frame-based remote control/monitoring interface.)</li> <li>Addressing Mode selsects either DHCP or static.</li> <li>Where Static is selected, standard IP fields allow entry of address, subnet mask, and default gateway.</li> </ul> |

# Troubleshooting

This section provides general troubleshooting information and specific symptom/corrective action for the 9970-QS card and its remote control interface. The 9970-QS card requires no periodic maintenance in its normal operation; if any error indication (as described in this section) occurs, use this section to correct the condition.

## **Error and Failure Indicator Overview**

The 9970-QS card itself and its remote control systems all (to varying degrees) provide error and failure indications.

The various 9970-QS card and remote control error and failure indicators are individually described below.

- **Note:** The descriptions below provide general information for the various status and error indicators. For specific failures, also use the appropriate subsection listed below.
  - Basic Troubleshooting Checks (p. 3-48)
  - 9970-QS Processing Error Troubleshooting (p. 3-48)
  - Troubleshooting Network/Remote Control Errors (p. 3-50)

## 9970-QS Card Edge Status/Error Indicators and Display

Figure 3-6 shows and describes the 9970-QS card edge status indicators and display. These indicators and the display show status and error conditions relating to the card itself and remote (network) communications (where applicable). Because these indicators are part of the card itself and require no external interface, the indicators are particularly useful in the event of communications problems with external devices such as network remote control devices.

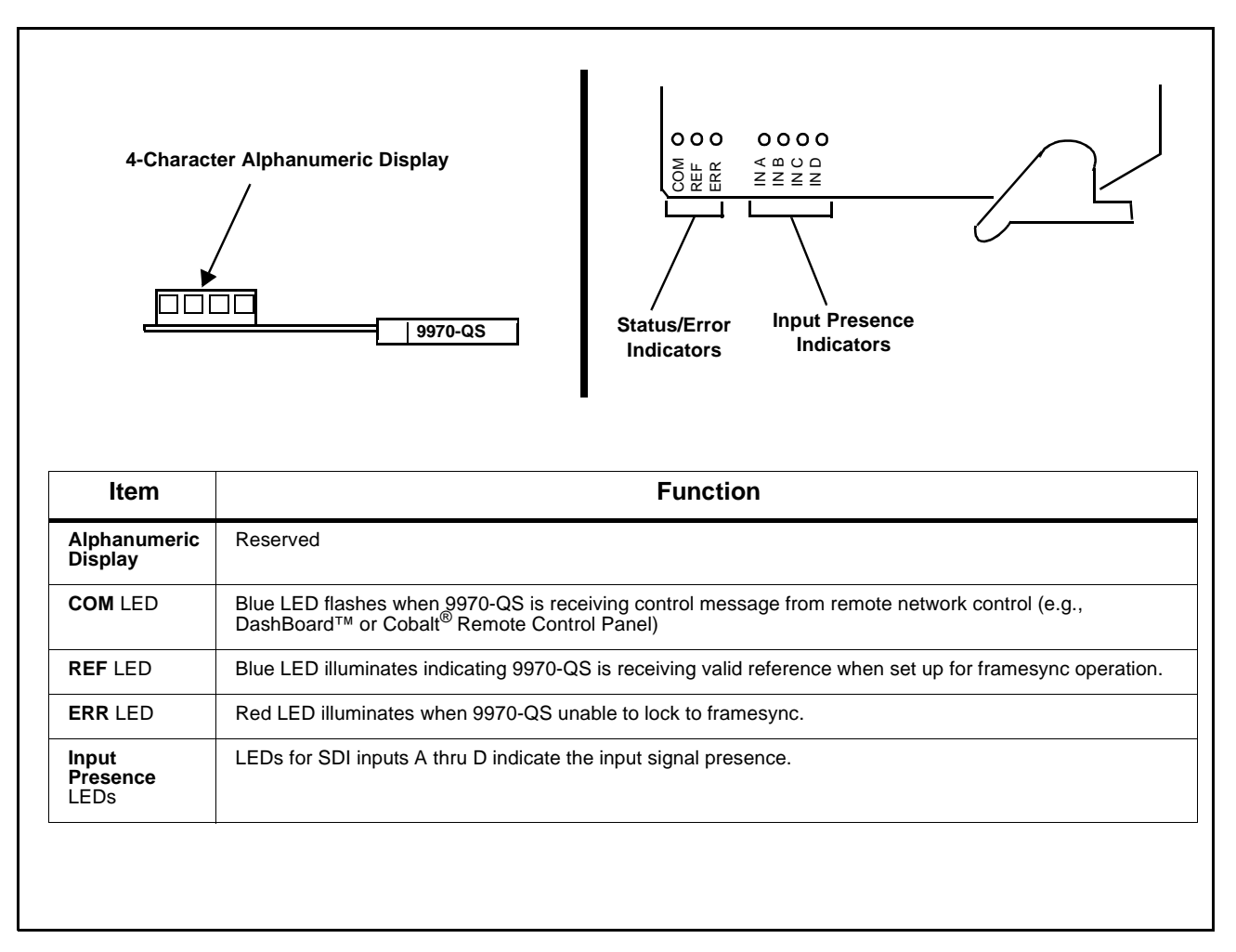

Figure 3-6 9970-QS Card Edge Status Indicators and Display

## DashBoard<sup>™</sup> Status/Error Indicators and Displays

Figure 3-7 shows and describes the DashBoard<sup>™</sup> status indicators and displays. These indicator icons and displays show status and error conditions relating to the 9970-QS card itself and remote (network) communications.

| Indicator Icon or Display                                                                                                | Error Description                                                                                                    |
|----------------------------------------------------------------------------------------------------|----------------------------------------------------------------------------------------------------|
| MFC-8320-N SN: 00108053     Slot 0: MFC-8320-N     Slot 6: 9970-Q5                                                       | Red indicator icon in Card Access/Navigation Tree pane shows card with Error condition (in this example, the Card Access/Navigation Tree pane shows a general error issued by the 9970-QS card in slot 6).                                                                            |
| Slot 8: 9970-QS<br>Card state: • No connection to device.<br>Connection: • OFFLINE                                       | Specific errors are displayed in the Card Info pane (in this example "No connection to device" indicating 9970-QS card is not connecting to frame/LAN).                                                                                                    |
| Top Line Suppression                                                                                                    | If the 9970-QS card is not connecting to the frame or LAN, all controls are grayed-out (as shown in the example here).                                                                                                    |
| MFC-8320-N SN: 00108053<br>Slot 0: MFC-8320-N<br>Slot 6: 9970-Q5                                                         | Gray indicator icon in Card Access/Navigation Tree pane shows card(s) are not being seen by DashBoard™ due to lack of connection to frame LAN (in this example, both a 9970-QS card in slot 6 and the MFC-8320-N Network Controller Card for its frame in slot 0 are not being seen). |
|                                                                                                    | Yellow indicator icon in Card Access/Navigation Tree pane shows card with Alert condition (in this example, the Card Access/Navigation Tree pane shows a general alert issued by the MFC-8320-N Network Controller Card).                                                             |
| MFC-8320-N SN: 00108053 -<br>MFC-8320-N<br>Card state: O Fan Door Open<br>Connection: ONLINE                             | Clicking the card slot position in the Card Access/Navigation Tree (in this example Network Controller Card "Slot 0: MFC-8320-N") opens the Card Info pane for the selected card. In this example, a "Fan Door Open" specific error is displayed.                                     |
| Output Video     525i_5994       SDI Input A     525i_5994       SDI Input B     Unlocked       Reference 1     Unlocked | Yellow indicator icon in 9970-QS Card Info pane shows error alert, along with cause<br>for alert (in this example, the 9970-QS is not receiving an enabled framesync<br>source).                                                                                                    |

Figure 3-7 DashBoard™ Status Indicator Icons and Displays

Access Card Info panes for specific cards by clicking the card slot position in the Card Access/Navigation Tree pane (as shown in the example in Figure 3-8).

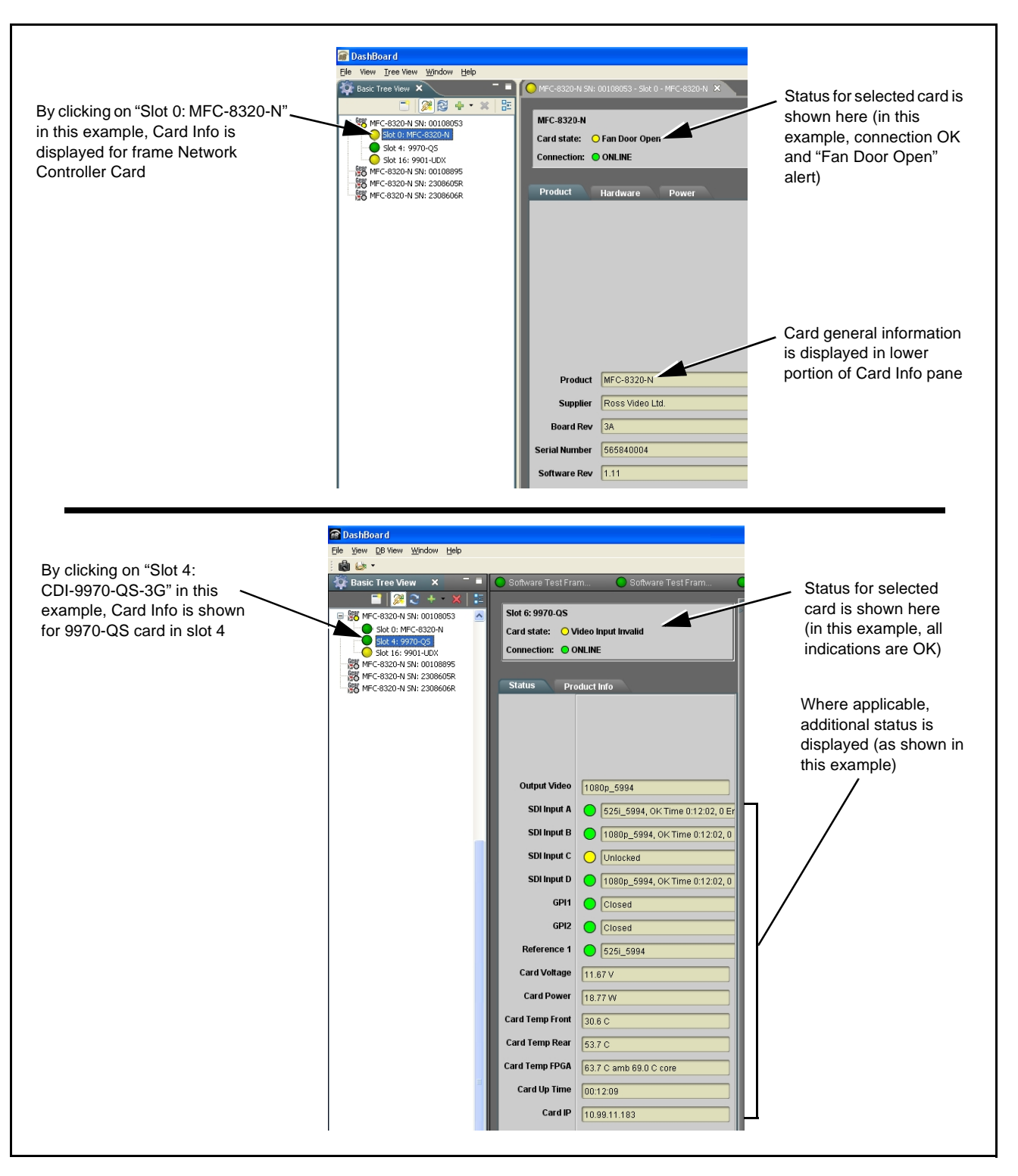

Figure 3-8 Selecting Specific Cards for Card Info Status Display
## **Basic Troubleshooting Checks**

Failures of a general nature (affecting many cards and/or functions simultaneously), or gross inoperability errors are best addressed first by performing basic checks before proceeding further. Table 3-2 provides basic system checks that typically locate the source of most general problems. If required and applicable, perform further troubleshooting in accordance with the other troubleshooting tables in this section.

| ltem                                                          | Checks                                                                                                    |  |
|---------------------------------------------------------------|----------------------------------------------------------------------------------------------------|--|
| Verify power presence and characteristics                     | <ul> <li>On both the frame Network Controller Card and the 9970-QS, in all cases when power is being properly supplied there is always at least one indicator illuminated. Any card showing no illuminated indicators should be cause for concern.</li> <li>Check the Power Consumed indication for the 9970-QS card. This can be changed using the DeebBoardTM Card Info page.</li> </ul> |  |
|                                                               | <ul> <li>If display shows no power being consumed, either the frame power supply, connections, or the 9970-QS card itself is defective.</li> </ul>                                                                                                    |  |
|                                                               | <ul> <li>If display shows excessive power being consumed (see Technical<br/>Specifications (p. 1-12) in Chapter 1, "Introduction"), the 9970-QS card<br/>may be defective.</li> </ul>                                                                                                    |  |
| Check Cable connection<br>secureness and connecting<br>points | Make certain all cable connections are fully secure (including coaxial cable attachment to cable ferrules on BNC connectors). Also, make certain all connecting points are as intended. Make certain the selected connecting points correlate to the intended card inputs and/or outputs. Cabling mistakes are especially easy to make when working with large I/O modules.                |  |
| Card seating within slots                                     | Make certain all cards are properly seated within its frame slot. (It is best to assure proper seating by ejecting the card and reseating it again.)                                                                                                    |  |
| Check status indicators and displays                          | On both DashBoard <sup>™</sup> and the 9970-QS card edge indicators, red indications signify an error condition. If a status indicator signifies an error, proceed to the following tables in this section for further action.                                                                                                    |  |
| Troubleshoot by substitution                                  | All cards within the frame can be hot-swapped, replacing a suspect card or module with a known-good item.                                                                                                    |  |

Table 3-2 Basic Troubleshooting Checks

### 9970-QS Processing Error Troubleshooting

Table 3-3 provides 9970-QS processing troubleshooting information. If the 9970-QS card exhibits any of the symptoms listed in Table 3-3, follow the troubleshooting instructions provided.

In the majority of cases, most errors are caused by simple errors where the 9970-QS is not appropriately set for the type of signal being received by the card.

- Note: The error indications shown below are typical for the corresponding error conditions listed. Other error indications not specified here may also be displayed on DashBoard<sup>™</sup> and/or the 9970-QS card edge status indicators.
  - Where errors are displayed on both the 9970-QS card and network remote controls, the respective indicators and displays are individually described in this section.

| Symptom                                                                                                    | Error/Condition                                                                                                    | Corrective Action                                                                                                    |
|----------------------------------------------------------------------------------------------------|----------------------------------------------------------------------------------------------------|----------------------------------------------------------------------------------------------------|
| Card appears in DashBoard<br>Basic Tree View, but card<br>controls and menu tabs do not<br>appear (blank slate instead of<br>control pages).                                                                       | Legacy version of DashBoard<br>not compatible with this card's<br>latest firmware version. This is<br>due to the added user interface<br>controls which can only be<br>accommodated with<br>DashBoard version 6.0 or<br>greater. | Cards using current firmware version 1.62.0000<br>or greater require DashBoard <sup>™</sup> version 6.0 or<br>greater. For a free download of the latest<br>DashBoard version, go to<br>www.cobaltdigital.com, and select <b>Products</b> ><br><b>Software Control</b> > <b>DashBoard<sup>™</sup></b> , and then<br>select the version applicable to your computer.          |
| <ul> <li>DashBoard™ shows<br/>Unlocked message in<br/>9970-QS Card Info pane.</li> <li>SDI Input A Unlocked</li> <li>SDI Input B Unlocked</li> <li>Card edge Input Presence<br/>LED(s) not illuminated.</li> </ul> | No video input present                                                                                                    | Make certain intended video source is<br>connected to appropriate 9970-QS card video<br>input. Make certain BNC cable connections<br>between frame Rear I/O Module for the card<br>and signal source are OK.                                                                                                    |
| Cannot see one of five PiPs on output                                                                                                    | PiP obscured by another PiP                                                                                                    | When custom layouts are being used, it is easy<br>for a PiP to "hide" underneath another PiP.<br>When using this mode, size all PiPs small<br>enough such that a PiP cannot be obscured.<br>See Layout/Routing (p. 3-10) for more<br>information.                                                                                                    |
| Cascade mode upstream card image not as expected                                                                                                    | <ul> <li>Cards in cascade chain not<br/>set for same grid layout</li> </ul>                                                                                                    | <ul> <li>All cards used in a cascading chain must be<br/>set for the same number of columns and<br/>rows. See Cascade Mode Using PiP Layout<br/>QuickSet Template Presets (p. 3-16) for more<br/>information.</li> </ul>                                                                                                    |
|                                                                                                    | Downstream card importing a cascade input not set for cascading mode                                                                                                    | <ul> <li>Downstream 9970-QS which are receiving a cascade output from an upstream 9970-QS card must use the PiP 5 input and have the card set with Cascade Mode &gt; Enabled. This ensures the imported upstream image is inserted as full-screen and with no burn-ins caused by the receiving card. See Layout/ Routing (p. 3-10) controls for more information.</li> </ul> |
| Cascade grid layout has been inadvertently lost                                                                                                    | Non-cascade mode using the<br>Layout Presets (Quint, Quad,<br>Three Button, etc.) was<br>possibly applied                                                                                                    | The non-cascade Layout Presets will clear or<br>change row/column settings previously set for a<br>custom cascading grid that was set up using the<br>cascading QuickSet setup controls. The basic                                                                                                    |

| Table 3-3 | Troubleshooting | Processing | Errors by | ymptom |
|-----------|-----------------|------------|-----------|--------|
|-----------|-----------------|------------|-----------|--------|

non-cascade Layout Presets should not be re-applied once a cascade layout is set up.

| Symptom                                                                      | Error/Condition                                                             | Corrective Action                                                                                                    |
|------------------------------------------------------------------------------|-----------------------------------------------------------------------------|----------------------------------------------------------------------------------------------------|
| Cannot set UMD text Display<br>Format to choice other than<br>External Input | Protocols tab inadvertently set<br>to use router for UMD assert/<br>burn-in | If the <b>Protocols</b> tab > <b>Enable Utah Router</b><br><b>Fetch</b> control is set to Enabled, UMD text is<br>asserted by Utah router commands. The UMD ><br>Display Format control is locked to External<br>Input, with user text entry or other UMD type<br>selections locked out. |
| Audio not processed or passed through card                                   | Enable control not turned on                                                | On <b>Output Audio Routing/Controls</b> tab,<br><b>Audio Group Enable</b> control for group 1 thru 4<br>must be turned on for sources to be embedded<br>into respective embedded channel groups.                                                                                         |
| Selected upgrade firmware will not upload                                    | Automatic reboot after upgrade<br>turned off                                | Card <b>Presets</b> > <b>Automatically Reboot After</b><br><b>Upgrade</b> box unchecked. Either reboot the card<br>manually, or leave this box checked to allow<br>automatic reboot to engage an upgrade upon<br>selecting the upgrade.                                                  |

Table 3-3 Troubleshooting Processing Errors by Symptom — continued

#### **Troubleshooting Network/Remote Control Errors**

Refer to Cobalt<sup>®</sup> reference guide "Remote Control User Guide" (PN 9000RCS-RM) for network/remote control troubleshooting information.

## In Case of Problems

Should any problem arise with this product that was not solved by the information in this section, please contact the Cobalt Digital Inc. Technical Support Department.

If required, a Return Material Authorization number (RMA) will be issued to you, as well as specific shipping instructions. If required, a temporary replacement item will be made available at a nominal charge. Any shipping costs incurred are the customer's responsibility. All products shipped to you from Cobalt Digital Inc. will be shipped collect.

The Cobalt Digital Inc. Technical Support Department will continue to provide advice on any product manufactured by Cobalt Digital Inc., beyond the warranty period without charge, for the life of the product.

See Contact Cobalt Digital Inc. (p. 1-16) in Chapter 1, "Introduction" for contact information.

This page intentionally blank

# Cobalt Digital Inc.

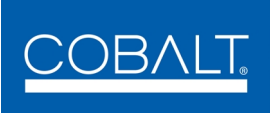

2406 E. University Ave. Urbana, IL 61802 Voice 217.344.1243 • Fax 217.344.1245 www.cobaltdigital.com